RENDICONTAZIONE REGIS: LINEE GUIDA DEL DIPARTIMENTO PER LE POLITICHE DI COESIONE E NUOVI STRUMENTI DELLA PIATTAFORMA

> *Centro di Competenza e Centrale di Committenza PNRR*

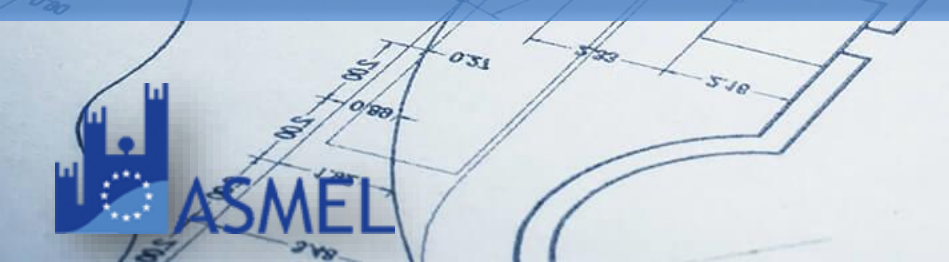

1° WEBINAR ReGiS (17 Marzo 2023) RENDICONTAZIONE, MONITORAGGIO E CONTROLLO

2° WEBINAR ReGiS (31 Marzo 2023) **RENDICONTAZIONE PICCOLE E MEDIE OPERE** Ministero Interno

3° WEBINAR ReGiS (12 Maggio 2023) RENDICONTAZIONE EDILIZIA SCOLASTICA

Ministero Istruzione e Merito

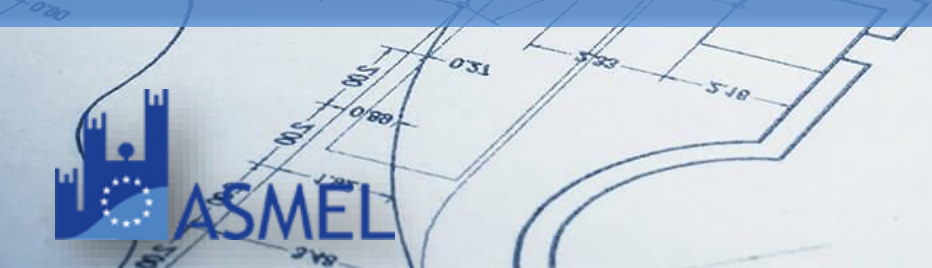

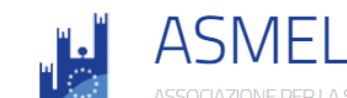

Prossimi eventi

Archivio eventi

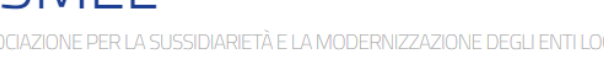

Materiali e registrazioni

Asmecon

Relatori ed Esperti

| Archivio News | Contatti | ( <b>f</b> ) | 9 |  |
|---------------|----------|--------------|---|--|
|               |          |              |   |  |

Cerca...

PNRR

Q

### Circolare N. 19 – 27 Aprile 2023

Utilizzo del sistema ReGiS per gli adempimenti PNRR e modalità di attivazione delle anticipazioni di cassa a valere sulle contabilità di tesoreria NGEU

### **NUOVI STRUMENTI REGIS**

Richiesta inserimento Nuovo Progetto

Richiesta modifica quadro finanziario

**Circolari RGS** 

|                                |                                                                                                    | - /                                                                                                    |                                                                                                    | 1.                                                                                                    | -                                                                                                    | No and and and and and and and and and and                                                                                                    |                                                                                                    |             |             |            |
|--------------------------------|----------------------------------------------------------------------------------------------------|----------------------------------------------------------------------------------------------------|----------------------------------------------------------------------------------------------------|----------------------------------------------------------------------------------------------------|----------------------------------------------------------------------------------------------------|----------------------------------------------------------------------------------------------------|----------------------------------------------------------------------------------------------------|-------------|-------------|------------|
| Utilità Configurazione         | e e gestione delle operazioni                                                                                                   | Procedure di accesso al fondo 20                                                                                                    | 23 Gestione Soggetto C                                                                                                    | orrelato Rendicon                                                                                                    | ntazione Spese Validazion                                                                                                    | ne Dati                                                                                                    |                                                                                                    |             |             |            |
|                                |                                                                                                    |                                                                                                    |                                                                                                    |                                                                                                    |                                                                                                    | 14                                                                                                    |                                                                                                    |             |             |            |
| Utilità                        |                                                                                                    |                                                                                                    |                                                                                                    |                                                                                                    |                                                                                                    |                                                                                                    |                                                                                                    | 11          |             |            |
|                                |                                                                                                    |                                                                                                    |                                                                                                    |                                                                                                    |                                                                                                    |                                                                                                    |                                                                                                    |             |             |            |
| Assistenza                     | Documenti Utente                                                                                                    | Verifica finanziamenti<br>per CUP                                                                                                    | Convertitore File PDF in<br>Word                                                                                            | Scarica Visura<br>Beneficiario                                                                                            | Verifica Firma Digita                                                                                                    | ile                                                                                                    |                                                                                                    |             |             |            |
|                                |                                                                                                    | Æ                                                                                                    | <b>G</b> w                                                                                                    | Ϋ́                                                                                                    |                                                                                                    |                                                                                                    |                                                                                                    |             |             |            |
| - 5                            | <u> </u>                                                                                                    |                                                                                                    |                                                                                                    |                                                                                                    |                                                                                                    |                                                                                                    |                                                                                                    | 10 000      | 3           |            |
|                                |                                                                                                    |                                                                                                    |                                                                                                    |                                                                                                    |                                                                                                    |                                                                                                    |                                                                                                    |             | Inserimento | nuovo      |
| Configurazione e gestione dell | le operazioni                                                                                                    |                                                                                                    |                                                                                                    |                                                                                                    |                                                                                                    |                                                                                                    |                                                                                                    | 4           | mogatt      | nuovo      |
|                                |                                                                                                    |                                                                                                    |                                                                                                    |                                                                                                    |                                                                                                    |                                                                                                    |                                                                                                    |             | progett     | 0          |
| Anagrafica Progetto            |                                                                                                    |                                                                                                    |                                                                                                    |                                                                                                    |                                                                                                    | -                                                                                                    |                                                                                                    |             |             |            |
| E.                             | Ricerca Progette<br>Inserisci i campi per avvi                                                                                  | <b>)</b><br>are la ricerca: ricorda che non è necessar                                                                                     | io compilarli tutti.                                                                                                    |                                                                                                    |                                                                                                    |                                                                                                    |                                                                                                    |             |             |            |
|                                | Amministrazione:                                                                                                    | Codice Misura:                                                                                                    | Codice Unico Progetto:                                                                                                    | Codice Locale Progetto:                                                                                                   | Titolo progetto:                                                                                                    | C.F/P.IVA Soggetto Attuatore:                                                                                                    | Denominazione:                                                                                                    |             | The l       |            |
|                                | Inserisci Amministrazio                                                                                                    | nne 🎽 Inserisci Codice misura                                                                                                    | V Inserisci Cup                                                                                                    | Inserisci Clp                                                                                                    | Inserisci titolo progetto                                                                                                    | Inserisci soggetto attuatore                                                                                                    | Inserisci denominazione                                                                                                    | Avvio Reset | 2/20        |            |
|                                |                                                                                                    |                                                                                                    |                                                                                                    |                                                                                                    |                                                                                                    |                                                                                                    |                                                                                                    |             |             |            |
| 1 3 PM                         | 2                                                                                                    | := T                                                                                                    | N De attivere                                                                                                    | Puoi affinare la r                                                                                                    | ricerca attraverso i filtri di stato.                                                                                                    |                                                                                                    | 🛱 Consellate                                                                                                    |             | 17          |            |
|                                |                                                                                                    |                                                                                                    | Da attivare                                                                                                    | A Non avviato V                                                                                                    | Avviato D In esecuzione                                                                                                    | Concluso                                                                                                    | i Cancellato                                                                                                    |             |             | 11         |
|                                | 14                                                                                                    |                                                                                                    |                                                                                                    |                                                                                                    |                                                                                                    |                                                                                                    |                                                                                                    |             |             | 10         |
| 020                            | Progetti(10)                                                                                                    |                                                                                                    |                                                                                                    | Richiesta inse                                                                                                    | erimento Nuovo Progetto                                                                                                    | Richieste Modifica quadro fin                                                                                                    | nanziario 📻 Scarica Excel                                                                                                    | Cerca C     |             | $\bigcirc$ |
| /                              | Amministrazione 1                                                                                                    | `↓ Codice Misura ↑↓                                                                                                    | Codice Unico Progetto ↑↓ Codice<br>Progett                                                                                  | Locale 1 Titolo pro                                                                                                    | ogetto ↑↓                                                                                                    | C.F/P.IVA Soggetto<br>Attuatore                                                                                                    | <br>↑↓ Denominazione ↑↓                                                                                                    | Stato ↑↓    | Jel Jel     |            |
|                                | 3/0/00-                                                                                                    | //                                                                                                    | 11                                                                                                    |                                                                                                    |                                                                                                    |                                                                                                    | H                                                                                                    |             |             | 25.75      |
|                                | Liper                                                                                                    | 1                                                                                                    |                                                                                                    | -                                                                                                    |                                                                                                    |                                                                                                    | Tati                                                                                                    | T           |             |            |
| AS                             | MEL                                                                                                    | ((                                                                                                    |                                                                                                    |                                                                                                    |                                                                                                    |                                                                                                    | 11                                                                                                    | /           |             |            |
|                                | Ricerca Progetti<br>Inserisci I campi per avv<br>Amministrazione:<br>Inserisci Amministrazia<br>Progetti(10)<br>Amministrazione | are la ricerca: ricorda che non è necessar<br>Codice Misura:<br>me  Codice Misura:<br>Inserisci Codice misura<br>III Tutt<br>Codice Misura | io compilarii tutti.<br>Codice Unico Progetto:<br>Inserisci Cup<br>Da attivare<br>Codice Unico Progetto L Codice<br>Progett | Codice Locale Progetto:<br>Inserisci Clp<br>Puol affinare la n<br>Non avviato<br>Richiesta inse<br>Locale<br>1 Titolo pro | Titolo progetto:<br>Inserisci titolo progetto<br>C<br>ricerca attraverso i filtri di stato.<br>Avviato In esecuzione<br>erimento Nuovo Progetto Lista<br>ogetto 1 | C.F/P.IVA Soggetto Attuatore:<br>Inserisci soggetto attuatore<br>: [Inserisci soggetto attuatore]<br>: [V] Concluso<br>Richieste Modifica quadro fin<br>C.F/P.IVA Soggetto<br>Attuatore | Denominazione: Inserisci denominazione  Teserisci denominazione  Cancellato  Cancellato  C | Avvio Reset |             | R65.15     |

|                                                                                                    | and the second second se |                     |
|----------------------------------------------------------------------------------------------------|----------------------------------------------------------------------------------------------------|---------------------|
| Richiesta inserimento nuovo progetto                                                                                                    |                                                                                                    |                     |
| Amministrazione *                                                                                                    | Misura *                                                                                                    |                     |
| د ``                                                                                                    | ×                                                                                                    |                     |
| Provvedimento assegnazione delle risorse*                                                                                                    | C.F/P.IVA Soggetto Attuatore                                                                                                    |                     |
| · · · · ·                                                                                                    |                                                                                                    |                     |
| CUP*                                                                                                    | CLP*                                                                                                    |                     |
|                                                                                                    |                                                                                                    |                     |
| litolo progetto                                                                                                    | litolare CUP                                                                                                    | 10a 201             |
| Totale Progetto (DIPE)                                                                                                    |                                                                                                    | Inserimento nuovo   |
| Tutti i campi contrassegnati con l'asterisco sono obbligatori*                                                                                                    |                                                                                                    | magatta             |
| Finanziamenti 🕂 Aggiungi 🧪 Modifica 🔟 Elimina                                                                                                    |                                                                                                    | progetto            |
| Fondo                                                                                                    | Importo                                                                                                    |                     |
|                                                                                                    |                                                                                                    |                     |
| KKF - Recovery Fund                                                                                                    | 0,00 €                                                                                                    |                     |
|                                                                                                    | Importo Totale Progetto:<br>Importo Altre Fonti:                                                                                                    |                     |
| I<br>Eventuale documentazione a corredo                                                                                                    | 🔂 Carica Allegati                                                                                                    | 1 the second second |
| )<br>I<br>Atto d'abblica/convenziona/docrato di finanziamonta/altro                                                                                                    | Costion Allorato                                                                                                    |                     |
|                                                                                                    | destrone natebativ                                                                                                    | 2                   |
| Non sono presenti dati a                                                                                                    | all'interno della tabella                                                                                                    |                     |
|                                                                                                    | Lista richieste Annulla Salva bozza Invia richiest                                                                                                    |                     |
| resilienza Contractor international protection of the second second s |                                                                                                    | 1.22 V 10           |

 $\sim$ 

 $\sim$ 

| A020 - Ministero dell'Economia e delle Finanze  |  |
|-------------------------------------------------|--|
| B030 - MINISTERO IMPRESE E DEL MADE IN ITALY    |  |
| C040 - Ministero del Lavoro e Politiche Sociali |  |
| D050 - Ministero della Giustizia                |  |
| E060 - Min Affari Esteri e Cooperaz Int         |  |
| F070 - MINISTERO DELL'ISTRUZIONE E MERITO       |  |
| G080 - Ministero dell'Interno                   |  |
| H090 - MIN AMBIENTE E SICUREZZA ENERGETICA      |  |
| 1100 - MINISTERO INFRASTRUTTURE E TRASPORTI     |  |
|                                                 |  |

Inserimento nuovo progetto

#### Richiesta inserimento nuovo progetto

| Amministrazione*                          | Misura *                                                                                                   | a 2/                  |
|-------------------------------------------|----------------------------------------------------------------------------------------------------|-----------------------|
| G080 - Ministero dell'Interno 🗸           |                                                                                                    | · Inserimento nuovo   |
| Provvedimento assegnazione delle risorse* | M5C2I2.2.B - Piani urbani integrati - Fondo di fondi della BEI                                             | a miser intento nuove |
|                                           | M5C2I2.2.C - Piani urbani integrati - progetti generali                                                    | <b>brogetto</b>       |
|                                           | M5C2I2.1 - Investimenti in progetti di rigenerazione urbana, volti a ridurre situazioni di emarginazion    |                       |
| CUP*                                      | M2C2I4.4.3 - Rinnovo del parco veicoli dei Vigili del Fuoco                                                |                       |
|                                           | M2C4I2.2 - Interventi per la resilienza, la valorizzazione del territorio e l'efficienza energetica dei Co |                       |

Titolo progetto

Titolare CUP

| Richiesta inserimento nuovo proget                  | to           |                              |                                           |
|-----------------------------------------------------|--------------|------------------------------|-------------------------------------------|
| Amministrazione *                                   |              | Misura*                      |                                           |
|                                                     | ~            |                              |                                           |
| Provvedimento assegnazione delle risorse*           |              | C.F/P.IVA Soggetto Attuatore |                                           |
|                                                     | Y            |                              |                                           |
| CUP*                                                |              | CLP*                         |                                           |
|                                                     |              |                              |                                           |
| Titolo progetto                                     |              | Titolare CUP                 | to all all all all all all all all all al |
| Totale Progetto (DIPE)                              |              |                              | Inserimento nuovo                         |
| Tutti i campi contrassegnati con l'asterisco sono o | bbligatori * |                              | inserimento nuovo                         |
| Finanziamenti 🕀 Aggiungi 🧷                          | Modifica     |                              | progetto                                  |
|                                                     |              |                              |                                           |
| Fondo                                               |              |                              | Importo                                   |
| RRF - Recovery Fund                                 |              |                              |                                           |
| P                                                   | Aggiungi     |                              |                                           |
| e ro                                                | Fondo*       |                              |                                           |
| Eventuale documentazione a co                       |              |                              | ~                                         |
| Atto d'obbligo/convenzione/decreto d <sup>n</sup>   |              |                              |                                           |
| zi                                                  | Importo*     |                              |                                           |
|                                                     | Inserisci    |                              | 120                                       |
| l'Interno resilienza                                |              |                              |                                           |
|                                                     |              |                              |                                           |
|                                                     |              |                              | Chiudi                                    |
| - 37/2-                                             |              | T                            | 15-15<br>B5.75                            |
| I CARANT                                            | 1 //         | and                          |                                           |
| ASIVIEL                                             | ( ((         | 11                           | 11 47                                     |

< ReGiS Anagrafica Progetto

Piano/Programma: **PNRR** 

#### VIALE SANDRO PERTINI\*VIALE SANDRO PERTINI\*LAVORI DI MESSA IN SICUREZZA STRADALE

| Stato<br>Avviato                                                               | Codice Unico Progetto                                                                   | Titolare del Progetto<br>COMUNE              | Misura<br>M2C4I2.2             | Descrizione Misu<br>Interventi per la<br>territorio e l'effic | ra<br>resilienza, la valorizzazione del<br>cienza energetica dei Comuni |
|--------------------------------------------------------------------------------|-----------------------------------------------------------------------------------------|----------------------------------------------|--------------------------------|---------------------------------------------------------------|-------------------------------------------------------------------------|
| C.F/P.IVA Soggetto Attuatore                                                   | Tipologia Progetto<br>REALIZZAZIONE DI LAVORI PUBBLICI (OPER<br>ED IMPIANTISTICA)<br>03 | Importo totale del Progetto<br>E 50.000,00 € | Target<br><b>Partecipa: No</b> |                                                               |                                                                         |
|                                                                                |                                                                                         |                                              |                                |                                                               | 7                                                                       |
| Riepilogo                                                                      | Anagrafica Progetto                                                                     | ese 🗧 Cronoprogramma/C                       | Soggetti Correlati             | (C) Gestione Fonti                                            | Visualizza Altre Sezioni ~                                              |
| Dati da Verificare/Aggiornare     i Allo stato attuale non ci sono segnalazion | ni presenti                                                                             |                                              |                                |                                                               |                                                                         |
| ାସ୍ତ୍ର Pre-validazione e controlli                                             |                                                                                         |                                              |                                |                                                               |                                                                         |
| Data ultima pre-validazione effettiva                                          |                                                                                         | Esito Simulazione                            |                                |                                                               |                                                                         |
| 12/06/2023                                                                     |                                                                                         | ОК                                           |                                |                                                               |                                                                         |
| Data ultima validazione effettuata                                             |                                                                                         | Esito Validazione                            |                                |                                                               |                                                                         |
|                                                                                |                                                                                         |                                              | 7                              | ✓ Pre-Validazione Richie                                      | esta modifica quadro finanziario                                        |
|                                                                                | A031 - 5-10                                                                             | 1                                            |                                |                                                               |                                                                         |

### Modifica quadro economico

14

#### Richiesta modifica quadro finanziario

| Amministrazione<br>G080 - Ministero dell'Interno<br>CUP<br>Provvedimento assegnazione delle risorse<br>1000000037 - L. 160/2019 art. 1 DM 30/01/2020 e DM 11 /11/2020<br>Finanziamenti                                                                                                    | Misura<br>M2C4l2.2 - Interventi per la resilienza, la valorizzaz<br>CLP<br>Progetti In Essere | rione del territorio e l'efficienza energetica dei Comuni                         |                              |
|----------------------------------------------------------------------------------------------------|-----------------------------------------------------------------------------------------------|-----------------------------------------------------------------------------------|------------------------------|
| Fondo RRF - Recovery Fund                                                                                                    |                                                                                               | Importo<br>50.000,00 €                                                            | Modifica quadro<br>economico |
| Eventuale documentazione a corredo                                                                                                    |                                                                                               | Importo Totale Progetto: 50.000,00 €<br>Importo Altre Fonti:<br>♪ Carica Allegati |                              |
| Atto d'obbligo/convenzione/decreto di finanziamento/attro                                                                                                    | Non sono presenti dati all'interno della tabella<br>Lista richies                             | Gestione Allegato                                                                 |                              |
| Aggin<br>Aggin<br>Ag | role 1/2 Hole                                                                                 |                                                                                   | tag 12                       |

La profilazione al Regis avviene tramite l'invio del Template di Attivazione delle utenze dei soggetti Attuatori (Allegato 7) a mezzo di posta elettronica ordinaria all'indirizzo mail profilaturaregis.coesione@governo.it con oggetto «Richiesta Profilatura Regis SA». Alla mail è necessario allegare una richiesta a carta libera a firma del legale rappresentante del Soggetto Attuatore.

In caso si disponga di **credenziali MEF** verranno attivate direttamente, in caso alternativo verranno inviate nuove credenziali.

L'username è in formato **NOME.COGNOME** - la password è quella scelta dall'utente al momento dell'iscrizione

| Sezione B             | Dati Anagrafici utente<br>(Riportare l'elenco degli utenti che si desidera abilitare sul sistema REGIS) |                              |                                  |            | Dati delle Iniziative del PNRR (premere per<br><u>i dettagli)</u> |                                      | Dati dei Progetti (premere per i dettagli)                  |                       | Ruolo                  |          |     |                       |                          |
|-----------------------|----------------------------------------------------------------------------------------------------|------------------------------|----------------------------------|------------|-------------------------------------------------------------------|--------------------------------------|-------------------------------------------------------------|-----------------------|------------------------|----------|-----|-----------------------|--------------------------|
| Tipo richiesta<br>(*) | Nome (*)                                                                                                | Cognome (*)                  | Codice Fiscale (*)               | E-mail (*) | Telefono (*)                                                      | Descrizione Soggetto<br>Attuatore(*) | Amministrazione<br>Titolare di Intervento (*)               | Codice Iniziativa (*) | ID Progetto ReGiS (**) | CUP (**) | CLP | Soggetto<br>attuatore | Soggetto<br>subattuatore |
| Inserimento           |                                                                                                    |                              |                                  |            |                                                                   |                                      | PCM - Ministero per il<br>Sud e la coesione<br>territoriale |                       |                        |          |     |                       |                          |
|                       |                                                                                                    |                              |                                  |            |                                                                   |                                      |                                                             |                       |                        |          |     |                       |                          |
| (*) Campo Obblig      | atorio                                                                                                  |                              |                                  |            |                                                                   |                                      |                                                             |                       |                        |          |     |                       |                          |
|                       |                                                                                                    |                              |                                  |            |                                                                   |                                      |                                                             |                       |                        |          |     |                       |                          |
| (**) Dato obbliga     | torio ove si decide                                                                                     | sse di profilare l'utente su | i singoli progetti presenti a si | stema      |                                                                   |                                      |                                                             |                       |                        |          |     |                       |                          |
|                       |                                                                                                    |                              |                                  |            |                                                                   |                                      |                                                             |                       |                        |          |     |                       |                          |

Regis Profilazione

Se l'Utente non ha a disposizione le proprie credenziali può attivare il recupero delle stesse direttamente dalla pagina di accesso alla piattaforma

| Accedi                                                                                  |                                |                                                                                                  |
|-----------------------------------------------------------------------------------------|--------------------------------|--------------------------------------------------------------------------------------------------|
| Per proseguire è necessario effettuare il login<br>utilizzando uno dei seguenti metodi. | Home Page Utente               | Ragioneria<br>Generale<br>dello Stato                                                            |
| Per modificare il profilo cliccare qui                                                  | 0                              |                                                                                                  |
| MEF SPID CNS CIE                                                                        | Benvenuto nella pagina p       | per l'accesso alle funzioni di amministrazione del                                               |
| Username                                                                                | profilo utente                 |                                                                                                  |
| Inserisci                                                                               | Desid                          | lero cambiare la mia password                                                                    |
| Password                                                                                | Hod                            | dimenticato la mia password                                                                      |
| Inserisci                                                                               | Desidero mod                   | lificare le informazioni del mio account                                                         |
| Scrivi il captcha<br>Scrivi il captcha<br>Inserisci                                     | L'uso non autorizzato di quest | RGS<br>to sito e' proibito e puo' essere perseguito civilmente e penalmente<br>2.0.0-HEAD-796241 |
| ACCEDI                                                                                  | Street The                     |                                                                                                  |

Regis **Recupero credenziali** 

Sono consentite variazioni alla proposta progettuale fermo restando l'importo concesso del finanziamento.

La richiesta deve essere motivata e inviata tramite PEC all'Amministrazione titolare dell'Intervento

Non possono essere autorizzate variazioni progettuali che comportino la modifica di:

- Oggetto dell'intervento
- Modifica aspetti oggetto di attribuzione di punteggio in fase di valutazione delle proposte progettuali
- Modifica ad aspetti che portino ad un target di progetto inferiore rispetto a quello indicato in fase di candidatura

L'AGENZIA SI RISERVA LA FACOLTA' DI NON RICONOSCERE /NON APPROVARE LE SPESE RELATIVE A VARIAZIONI NON AUTORIZZATE Linee Guida – Modifiche e variazioni al progetto

### Le fatture devono contenere le seguenti informazioni:

- Titolo del progetto ammesso a finanziamento, Missione Componente Investimento e dicitura «finanziato dall'Unione Europea – NextGenerationEU»
- Estremi identificativi del contratto a cui si riferisce e dell'intestatario
- Numero e data della fattura
- Importo, CIG (ove applicabile) e CUP
- Indicazione dettagliata dell'oggetto dell'attività prestata

Linee Guida – Ammissibilità di spesa

TUTTI I GIUSTIFICATIVI DI SPESA DEVONO RIPORTARE L'INDICAZIONE DEL CUP ED IL CIG, OVE APPLICABILE, COSÌ DA CONSENTIRE L'ASSOCIAZIONE DI CIASCUNA FATTURA AD UN UNICO PROGETTO

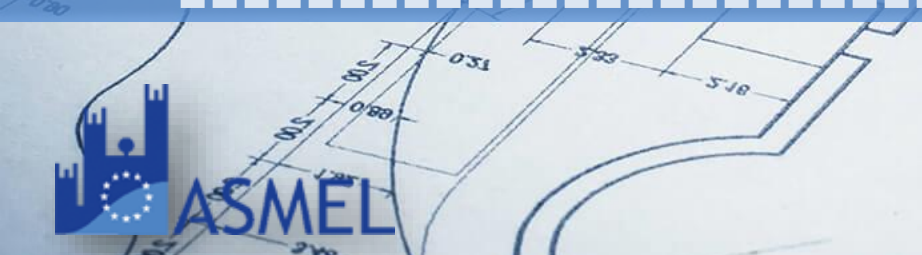

#### Esempio Investimento M5C3-1.1.1 "Infrastrutture e servizi sociali di comunità"

VISTO [...]

- I principi trasversali previsti dal PNRR, tra cui il principio del contributo all'obiettivo climatico
  e digitale (c.d. tagging), il principio di parità di genere e l'obbligo di protezione e valorizzazione
  dei giovani, nonché gli obblighi di assicurare il conseguimento di target e milestone e degli
  obiettivi finanziari, con particolare riferimento a:
  - Il target M5C3-2 in scadenza al T4 2025: "Fornire servizi sociali ad almeno 2 000 000 di destinatari residenti in comuni delle aree interne, di cui almeno 900 000 abitanti delle seguenti otto regioni: Abruzzo, Basilicata, Campania, Calabria, Molise, Puglia, Sardegna e Sicilia. L'intervento deve creare nuovi servizi e infrastrutture o migliorare quelli esistenti attraverso un aumento del numero di destinatari o della qualità dell'offerta. I servizi sociali nuovi e migliorati devono includere: - servizi di assistenza domiciliare per anziani; - piccoli ospedali e centri ambulatoriali; - centri per disabili; - centri di consulenza, servizi culturali, sportivi e per l'accoglienza di migranti; - infermiere e ostetriche di comunità; - infrastrutture per l'elisoccorso.
- Il contributo del progetto al Target M5C3-2, dichiarato in fase di proposta progettuale, è di
  - n.\_\_\_\_ destinatari residenti nel comune/nei comuni di\_\_\_\_ (indicare valore dichiarato in fase di proposta progettuale)

Linee Guida – Obblighi e Condizionalità PNRR (MILESTONE & TARGET)

Esempio Investimento M5C3- 2 "Valorizzazione dei beni confiscati alle mafie"

#### VISTO [...]

- I principi trasversali previsti dal PNRR, tra cui il principio del contributo all'obiettivo climatico e digitale (c.d. tagging), il principio di parità di genere e l'obbligo di protezione e valorizzazione dei giovani, nonché gli obblighi di assicurare il conseguimento di target e milestone e degli obiettivi finanziari, con particolare riferimento a:
  - Il target M5C3-5 in scadenza al T2 2024: "Notifica dell'aggiudicazione di tutti gli appalti pubblici per interventi sui beni confiscati alla criminalità organizzata. La valorizzazione dei beni confiscati deve essere orientata ai seguenti scopi: la creazione di strutture, residenze sociali/sanitarie, centri diurni, coabitazione sociale a sostegno dell'alloggio/inclusione sociale delle persone che vivono in condizioni di esclusione; la riqualificazione di spazi pubblici volta a migliorare i servizi sociali per i cittadini; la creazione di spazi di incontro socioculturale per i giovani gestiti da associazioni di volontariato; l'utilizzo di beni come caserme, stazioni di polizia, sedi della protezione civile per promuovere la legalità e la sicurezza territoriale La procedura di selezione deve includere criteri di ammissibilità che garantiscano la conformità dei progetti selezionati agli orientamenti tecnici sull'applicazione del principio "non arrecare un danno significativo" (2021/C58/01) mediante l'uso di un elenco di esclusione e il requisito di conformità alla pertinente normativa ambientale dell'UE e nazionale.
  - Il target M5C3-6 in scadenza al T2 2025: "Valorizzazione di almeno 100 beni confiscati alle mafie"
  - Il target M5C3-7 in scadenza al T2 2026: "Valorizzazione di almeno 200 beni confiscati alle mafie"

### Linee Guida – Obblighi e Condizionalità PNRR (MILESTONE & TARGET)

Le SA devono inserire clausole sociali sia nell'ambito delle concessioni sia nell'ambito degli appalti, sia nei dispositivi attuativi che nei relativi atti convenzionali.

Esiste la possibilità di derogare ai requisiti:

- 1. I committenti possono non inserire le clausole di premialità e l'obbligo di assunzione di giovani e donne nei bandi di gara, negli avvisi e negli inviti
- 2. I committenti possono riservare una quota inferiore del 30% alle assunzioni di giovani e donne

Queste deroghe devono essere adeguatamente e specificamente motivate evidenziando le ragioni per cui la natura del progetto renda impossibile l'applicazione dei criteri o lo renda contrario ai principi generali. Linee Guida – Obblighi e Condizionalità PNRR (CLAUSOLE SOCIALI)

17

L'OBBLIGO DEL 30% DI ASSUNZIONE GIOVANILE E FEMMINILE VALE SOLO PER LE ASSUNZIONI STRETTAMENTE NECESSARIE PER L'ESECUZIONE DEL CONTRATTO O PER LA REALIZZAZIONE DELLE ATTIVITA' AD ESSO CONNESSE. NON SUSSISTE VINCOLO PER I DATORI DI LAVORO DI ASSUMERE NUOVO PERSONALE QUALORA DISPONGANO DI ORGANICO SUFFICIENTE

Le SA devono verificare potenziali conflitti di interesse, in particolare:

- Accertare che il personale interno ed esterno alla SA direttamente coinvolto nelle procedure d'appalto sottoscriva un'apposita autocertificazione per il conflitto di interessi
- Verificare che le dichiarazioni in ordine all'assenza di conflitto di interessi vengano rese dal soggetto su cui ricade l'onere per la produzione della DSAN, che le dichiarazioni siano prodotte nella forma della dichiarazione sostitutiva di atto di notorietà, siano coerenti con quanto previsto dalla norma
- Provvedere alla modifica delle nomine in presenza di situazioni di incompatibilità o inconferibilità

### La SA deve inoltre:

- Accertarsi che il bando di gara per l'aggiudicazione degli appalti preveda esplicitamente l'obbligo del rilascio di una dichiarazione di assenza di conflitto di interessi a carico dei partecipanti

Prevedere un format di dichiarazione di assenza di conflitto di interessi

Linee Guida – Obblighi e Condizionalità PNRR (CONFLITTO DI INTERESSI)

Le SA devono identificare il titolare effettivo. In particolare il Soggetto Attuatore è tenuto a far compilare a tutti gli operatori economici selezionati per l'esecuzione di un lavoro/fornitura la «Dichiarazione in merito all'identificazione del titolare effettivo»

Nel caso in cui si faccia ricorso al subappalto la comunicazione dei dati relativi al titolare effettivo e le relative attività di verifica dovranno essere svolte anche sul soggetto terzo (es. subappaltatore)

Linee Guida – Obblighi e Condizionalità PNRR (TITOLARE EFFETTIVO)

Il SA deve garantire che il progetto non sia finanziato da altre fonti del bilancio dell'Unione Europea a copertura del medesimo progetto e dei medesimi costi.

Il Soggetto Attuatore deve, infatti, garantire che la documentazione afferente ai progetti sia sempre corredata del CUP su ciascun documento afferenti il progetto (atti di impegno, atti di pagamento, registrazione fatture, ecc.) Linee Guida – Obblighi e Condizionalità PNRR (DOPPIO FINANZIAMENTO)

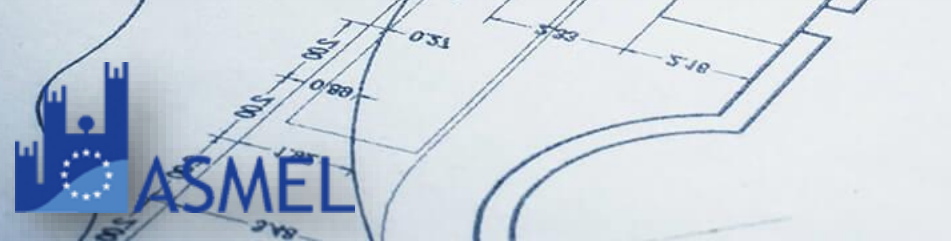

Il Dipartimento per le Politiche di Coesione ha messo a disposizione Linee Guida per il rispetto del principio DNSH

https://politichecoesione.governo.it/it/documenti/documentazione-su-iniziative-piani-e-programmi/linee-guida-per-i-soggetti-attuatori-e-manualistica-missione-5-componente-3/

M5 C3 I1.1.1 – Regime 1 (nuovi progetti) Regime 2 (progetti in essere) M5 C3 I1.1.2 – Regime 2 M5 C3 I2 – Regime 2

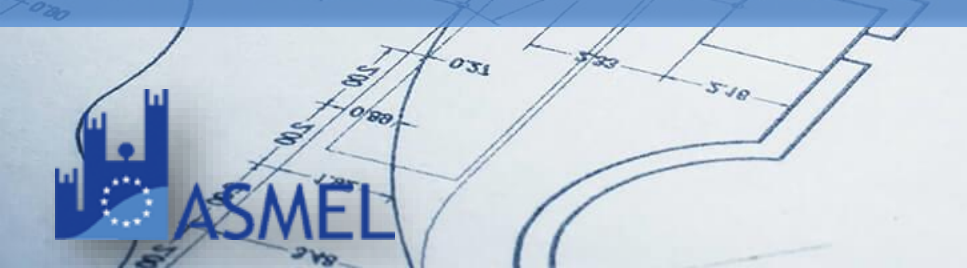

<u>Linee Guida DNSH - Inv 1.1.1 Infrastrutture sociali di</u> <u>comunità</u>

Allegati Linee guida DNSH - Inv 1.1.1 Infrastrutture sociali di comunità

Linee guida DNSH - Inv 1.1.2 Farmacie rurali

Allegati Linee guida DNSH - Inv 1.1.2 Farmacie rurali

Linee Guida DNSH - Inv. 2 Beni Confiscati

Allegati Linee Guida DNSH - Inv. 2 Beni Confiscati

Linee Guida -DNSH

#### 5. DICHIARAZIONE DNSH

Come già anticipato, un ulteriore adempimento, essenziale per garantire il rispetto del principio del DNSH, è la compilazione, da parte del Soggetto attuatore, della Dichiarazione relativa alla specifica casistica dell'intervento.

Essa contiene, in particolare:

- 1) Regime in cui ricade l'intervento/progetto;
- 2) Lista di Esclusione DNSH;
- Identificazione delle Check list utilizzate per l'attività di verifica e controllo e/o allegata Relazione tecnica;
- Indicazione dei Criteri Ambientali Minimi (CAM) e della normativa dell'UE e nazionale applicati.

Ai fini della corretta compilazione del modello di Dichiarazione allegato alle presenti linee guida, il Soggetto attuatore dovrà selezionare una o più delle seguenti casistiche, in funzione della tipologia di verifica, per dichiarare:

- IL RISPETTO DEI VINCOLI DNSH, in caso di compilazione delle check list: "Costruzione di nuovi edifici" (check list 1); "Ristrutturazione e riqualificazione di edifici residenziali e non residenziali" (check list 2); "Acquisto, Leasing e Noleggio di computer e apparecchiature elettriche ed elettroniche" (check list 3); "Acquisto, Leasing e Noleggio apparecchiature elettriche ed elettroniche utilizzate nel settore sanitario" (check list 4); "Interventi edili e cantieristica generica non connessi con la costruzione/ rinnovamento di edifici" (check list 5); "Servizi informatici di hosting e cloud" (check list 6); "Acquisto servizi per fiere e mostre" (check list 7); "Data center" (check list 8); "Acquisto di veicoli" (check list 9); "Realizzazione infrastrutture per la mobilità personale, ciclo-logistica" (check list 18); "Collegamenti terrestri e illuminazione stradale" (check list 2);
- IL RISPETTO DEI VINCOLI DNSH, CON SPECIFICO RIFERIMENTO AI CRITERI AMBIENTALI MINIMI CAM. A titolo esemplificativo, ci si riferisce ai progetti di arredo urbano e verde pubblico, dove non è prevista la compilazione di check list;
- IL RISPETTO DEI VINCOLI DNSH, CON SPECIFICO RIFERIMENTO AD ALTRI PROGETTI PER I QUALI È CONSENTITA LA MANCATA O PARZIALE APPLICAZIONE DEI CRITERI AMBIENTALI DI CUI AL CAM EDILIZIA. Ci si riferisce, a titolo esemplificativo, agli "edifici ricadenti nell'ambito della disciplina recante il codice dei beni culturali e del paesaggio, nonché a quelli di valore storico-culturale e testimoniale individuati dalla pianificazione urbanistica"<sup>13</sup>. Sono tuttavia esonerati dall'obbligo del rispetto dei soli criteri ambientali, che non siano compatibili con obiettivi di conservazione.
- IL RISPETTO DEI VINCOLI DNSH, CON SPECIFICO RIFERIMENTO AD ALTRI PROGETTI che riducono gli impatti ambientali in quanto conformi alla normativa ambientale dell'UE e nazionale.

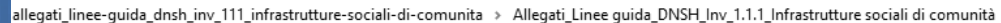

| ^ | Nome                            | Тіро                    | Dimensione compr | Protetto d | Dimensi |
|---|---------------------------------|-------------------------|------------------|------------|---------|
|   | Allegato 1_Schede tecniche      | Cartella di file        |                  |            |         |
|   | Allegato 2_Checklist            | Cartella di file        |                  |            |         |
|   | 🧰 Allegato 3_Dichiarazione DNSH | Microsoft Edge PDF Docu | 121 KB           | No         |         |
|   | 🚾 Allegato 4_Attestazione DNSH  | Microsoft Edge PDF Docu | 99 KB            | No         |         |

### Linee Guida -DNSH

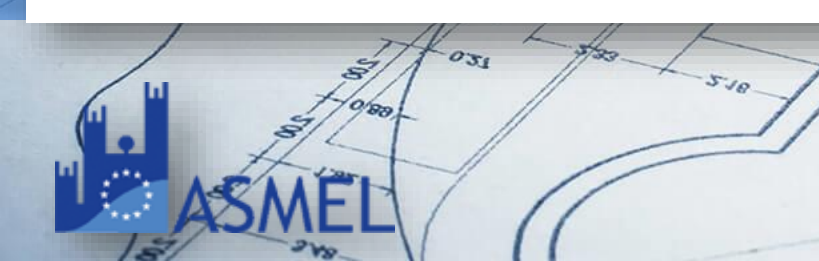

#### FOCUS n.4: LISTA DELLE ATTIVITÀ ESCLUSE - ADEMPIMENTO DNSH

A fattor comune per entrambi gli Investimenti di cui alle presenti linee guida, si fa presente che la stazione appaltante, nell'ambito della procedura di affidamento dell'appalto pubblico di lavori, servizi e forniture (ed in ogni atto di gara), deve indicare specificatamente le indicazioni relative agli adempimenti **DNSH**, così come indicate nelle Linee guida DNSH dell'Unità di missione, ivi inclusa la previsione della specifica **lista delle attività escluse** con relative eccezioni, così come di seguito indicato:

- a) garantire la coerenza del progetto con il PNRR approvato dalla Commissione europea e la sua conformità agli orientamenti tecnici sull'applicazione del principio DNSH (2021/C58/01), come disciplinati dal Ministero dell'economia e delle finanze con la Circolare 13 ottobre 2022, n. 33, di aggiornamento della "Guida operativa per il rispetto del principio di non arrecare danno significativo all'ambiente (cd. DNSH)" e dalle eventuali altre indicazioni che perverranno dall'Agenzia per la coesione territoriale e dall'Unità di missione PNRR del Dipartimento per le politiche di coesione, escludendo le attività di cui al seguente elenco (c.d. LISTA DI ESCLUSIONE):
  - i. attività connesse ai combustibili fossili, compreso l'uso a valle (ad eccezione dei progetti previsti nell'ambito della presente misura riguardanti la produzione di energia elettrica e/o di calore a partire dal gas naturale, come pure le relative infrastrutture di trasmissione/trasporto e distribuzione che utilizzano gas naturale, che sono conformi alle condizioni di cui all'allegato III degli orientamenti tecnici sull'applicazione del principio "non arrecare un danno significativo" 2021/C58/01);
  - ii. attività nell'ambito del sistema di scambio di quote di emissione dell'UE (ETS) che generano emissioni di gas a effetto serra previste non inferiori ai pertinenti parametri di riferimento (se l'attività che beneficia del sostegno genera emissioni di gas a effetto serra previste che non sono significativamente inferiori ai pertinenti parametri di riferimento, occorre spiegarne il motivo. I parametri di riferimento per l'assegnazione gratuita di quote per le attività che rientrano nell'ambito di applicazione del sistema di scambio di quote di emissioni sono stabiliti nel regolamento di esecuzione (UE) 2021/447 della Commissione);
  - iii. attività connesse alle discariche di rifiuti, agli inceneritori (l'esclusione non si applica alle azioni previste nell'ambito dalla presente misura in impianti esclusivamente adibiti al trattamento di rifiuti pericolosi non riciclabili, né agli impianti esistenti quando tali azioni sono intese ad aumentare l'efficienza energetica, catturare i gas di scarico per lo stoccaggio o l'utilizzo, o recuperare i materiali da residui di combustione, purché tali azioni nell'ambito della presente misura non determinino un aumento della capacità di trattamento dei rifiuti dell'impianto o un'estensione della sua durata di vita; sono fornite prove a livello di impianto);

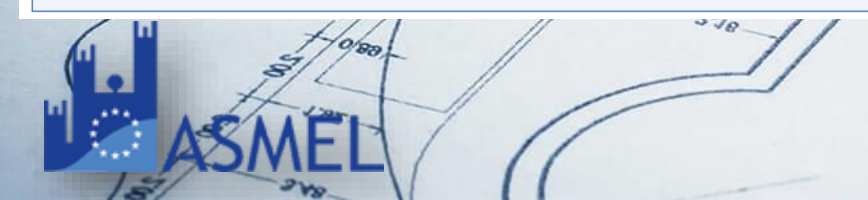

- iv. attività connesse agli impianti di trattamento meccanico biologico (l'esclusione non si applica alle azioni previste dalla presente misura negli impianti di trattamento meccanico biologico esistenti quando tali azioni sono intese ad aumentare l'efficienza energetica o migliorare le operazioni di riciclaggio dei rifiuti differenziati al fine di convertirle nel compostaggio e nella digestione anaerobica di rifiuti organici, purché tali azioni nell'ambito della presente misura non determinino un aumento della capacità di trattamento dei rifiuti dell'impianto o un'estensione della sua durata di vita; sono fornite prove a livello di impianto);
- v. attività nel cui ambito lo smaltimento a lungo termine dei rifiuti potrebbe causare un danno all'ambiente;
- b) garantire sempre la conformità dell'Intervento/progetto alla normativa ambientale dell'UE e nazionale ed in particolare alla normativa energetica;
- c) adottare specifiche tecniche/requisiti ambientali/criteri previsti dal CAM di riferimento conformi al rispetto del principio DNSH, per assicurare una progettazione e realizzazione adeguata fin dalla fase di espletamento della procedura di gara per l'aggiudicazione dell'appalto pubblico, dalla pubblicazione del bando di gara alla stipula del contratto con il Soggetto realizzatore (Appaltatore);
- *d)* verificare il rispetto del principio DNSH al momento della presentazione dei SAL da parte del Soggetto realizzatore (Appaltatore), nella fase di esecuzione del contratto d'appalto;
- e) prevedere, qualora si preveda la costruzione/ristrutturazione di strade, misure di accompagnamento (ad esempio, dotare le strade di infrastrutture a bassa emissione di carbonio), per garantire che il progetto sia consono all'evoluzione futura e non comporti effetti di dipendenza («lock-in») dannosi (come indicato nella "Guida Tecnica DNSH" 2021/C 58/01), e per promuovere effetti dinamici favorevoli;
- raccogliere le informazioni necessarie per il rispetto delle condizioni collegate al principio DSNH, attestare il rispetto delle suddette condizioni e trasmettere la documentazione necessaria per eventuali controlli, nella fase di rendicontazione delle spese e degli indicatori di realizzazione associati al progetto (milestone e target);

### Linee Guida -DNSH

61.351

La richiesta di anticipazione deve essere trasmessa al di fuori del sistema Regis compilando il format (Allegato 6) con le informazioni inerenti l'investimento PNRR di riferimento, al progetto e con i dati del soggetto attuatore ed inviandolo via PEC a:

### Avviso.infrastrutturesociali@pec.agenziacoesione.gov.it (M5C3l1.1.1) – 10% Bando.beniconfiscati@pec.agenziacoesione.gov.it (M5C3l2) – 15% povertaeducativa.pnrr@pec.agenziacoesione.gov.it (M5C3l3) – 10%

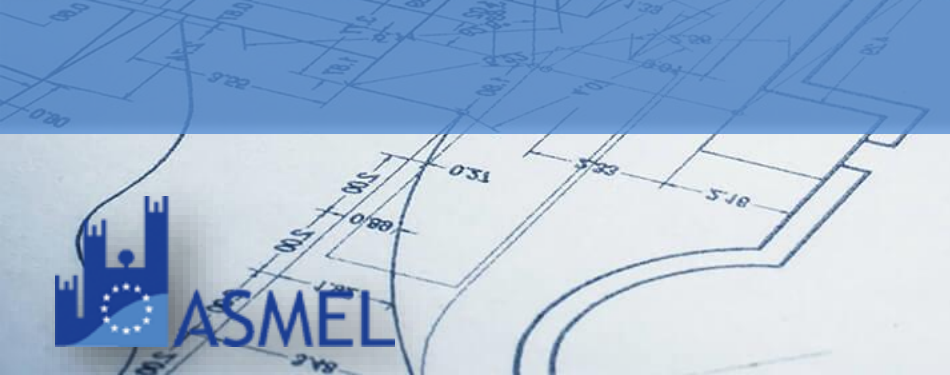

|         | Finanziato          |
|---------|---------------------|
|         | dall'Unione europea |
| · • • • | NextGenerationEU    |

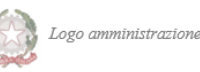

ALL'AGENZIA PER LA COESIONE TERRITORIALE

Oggetto: Richiesta di erogazione risorse a titolo di anticipazione - CUP: XXXXXXX Soggetto Attuatore: Denominazione ente

- 1. DATI RELATIVI AL SOGGETTO ATTUATORE
- Soggetto Attuatore

Referente dell'Accordo / Referente della Convenzione \_\_\_\_

Telefono \_\_\_\_/ E-mail \_\_\_\_

Posta elettronica certificata

Contabilità Speciale / Conto di Tesoriera Unica/ Altro (indicare):

#### . DATI RELATIVI ALL'INTERVENTO

| Missione/Componente            | M5-C3 |
|--------------------------------|-------|
| Investimento                   |       |
| Titolo Progetto                |       |
| CUP                            |       |
| Percentuale anticipo richiesta | %     |
| Importo anticipo richiesto (€) |       |

Ai fini di quanto previsto dall'art. 2, co. 2, del decreto del Ministro dell'Economia e delle Finanze 11.10.2021 e ss.mm.ii nonché degli atti istruttori del competente ------ (indicare Vs Ufficio, RUP, ecc.)

#### ATTESTA

ai sensi e per gli effetti del d.P.R. 445/2000, l'avvio delle procedure propedeutiche alla fase di operatività dell'intervento indicato al precedente punto 2)

#### CHIEDE

l'erogazione sotto forma di anticipazione nei limiti del \_\_% delle risorse assegnate ai sensi del \_\_\_\_\_ oper un importo di euro -------(-----/00).

### Pagamenti – Richiesta di Anticipazione

25.75

Le Tranches intermedie vengono erogate a seguito della presentazione Rendiconto di progetto e all'esito positivo delle verifiche svolte dall'Amministrazione Centrale Titolare degli interventi

Il rendiconto di progetto deve essere presentato al raggiungimento di uno stato di avanzamento pari o superiore al 10% del contributo concesso fino alla percentuale del:

- 80% per M5 C3 I 1.1.1 Infrastrutture sociali
- 75% per M5 C3 I2 Beni confiscati alle Mafie
- 85% per M5 C3 I3 Povertà educativa

Pagamenti – Tranches intermedie

La domanda di saldo deve essere inviata tramite Rendiconto di progetto e deve essere corredata da documentazione probatoria della conclusione dell'intervento

- Certificato regolare esecuzione / collaudo
- Relazione finale in cui attesta di aver svolto tutti i controlli di regolarità amministrativa e che, nonostante gli ultimi pagamenti non siano stati effettuati, risultano pienamente raggiunte le milestone e target finali di misura

Pagamenti – Saldo

# SERVIZI "MONITORAGGIO E RENDICONTAZINE SUL SISTEMA REGIS"

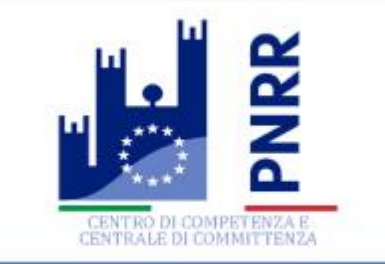

**PRE-GARA** 

GARA

POST-GARA

PNRR

27

# FONDIPA@ASMEL.EU

### **SUPPORTO OPERATIVO**

Risoluzione problematiche, chiarimento sui procedimenti operativi

### **CARICAMENTO DATI**

Caricamento e aggiornamento dati di monitoraggio su piattaforma Regis

**GRATUITO ENTI SOCI** 

### **GRATUITO ENTI OPERATIVI**

PNRR

### Passiamo su Regis!

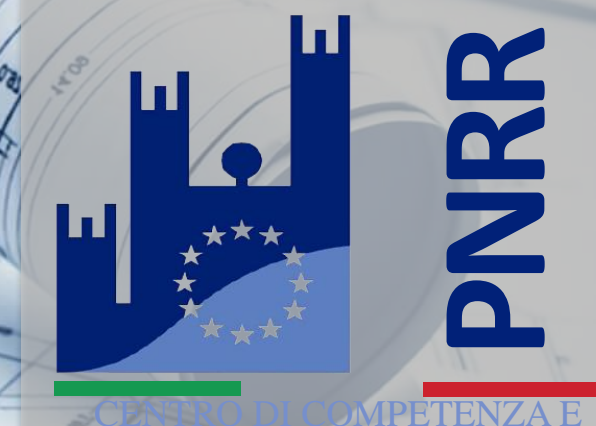

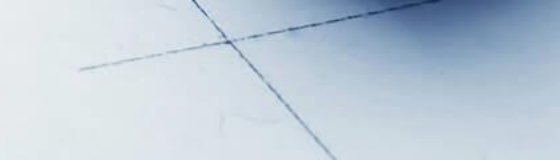

18 19 18

1000

ReGis Pagina iniziale -

| Utilità    | Configurazione | e gestione delle operazioni | Procedure di accesso al fondo 20  | 23 Gestione Soggetto Co          | rrelato Rendicontazione        | Spese Validazione Dati  |  |
|------------|----------------|-----------------------------|-----------------------------------|----------------------------------|--------------------------------|-------------------------|--|
| Utilità    |                |                             |                                   |                                  |                                |                         |  |
| Assistenza |                | Documenti Utente            | Verifica finanziamenti<br>per CUP | Convertitore File PDF in<br>Word | Scarica Visura<br>Beneficiario | Verifica Firma Digitale |  |
| <b>•</b>   |                | 6ð                          | ſĕ                                | ſ                                | <u>↑</u>                       | 20                      |  |

Configurazione e gestione delle operazioni

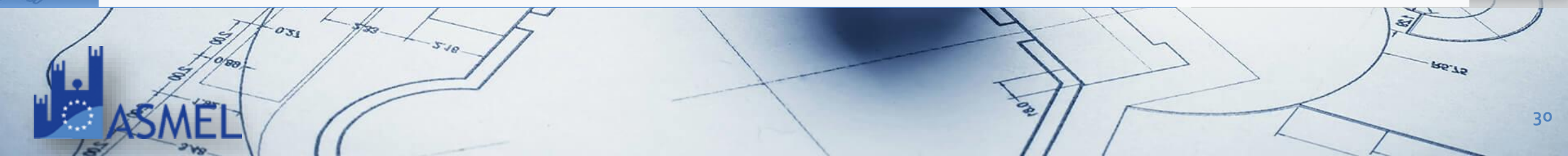

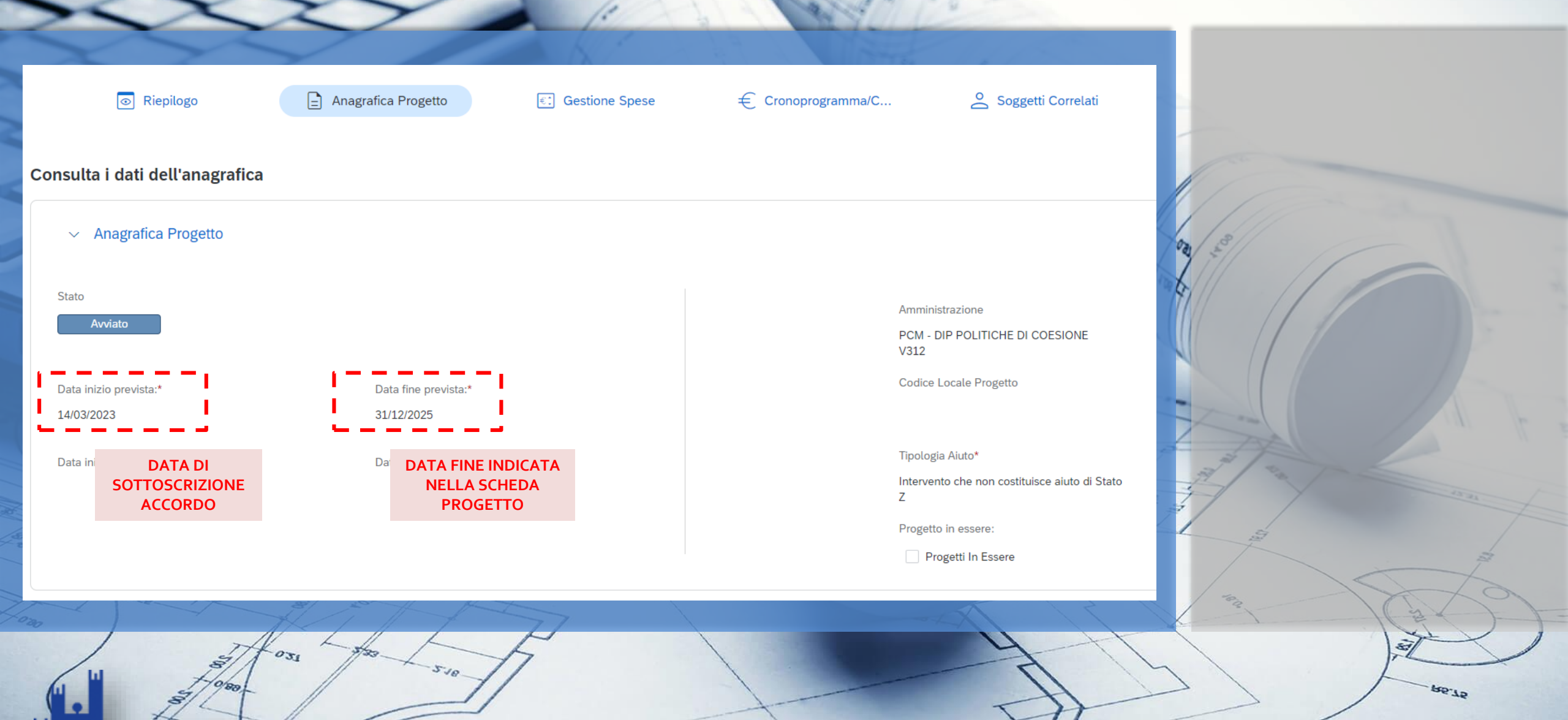

|                                               |                                                                                                    | ( ) )   B                                        |                                              |                 | Anagrafica Proget |
|-----------------------------------------------|----------------------------------------------------------------------------------------------------|--------------------------------------------------|----------------------------------------------|-----------------|-------------------|
| <ul> <li>Localizzazione geografica</li> </ul> | <b>INSERIRE LA LOCALIZZAZIONE D</b><br>E' possibile aggiungere più righe ne<br>progetto sia realizzato in più loc | EL PROGETTO<br>el caso in cui il<br>calizzazioni |                                              |                 |                   |
|                                               |                                                                                                    |                                                  |                                              | Scarica Excel   | Cerca             |
| Regione ↑↓                                    | Provincia ↑Ļ                                                                                                    | Comune ↑↓                                        | САР ↑↓                                       | Indirizzo ↑↓    | Allegati ↑↓       |
| 🛃 15 - CAMPANIA                               | 062 - BENEVENTO                                                                                                   |                                                  |                                              |                 | 🖉 Allegati (0)    |
| <ul> <li>Classificazione Progetto</li> </ul>  | NON OBBLIGATORIO                                                                                                  |                                                  |                                              |                 |                   |
|                                               |                                                                                                    |                                                  |                                              | 📻 Scarica Excel | Cerca             |
| Tipologia e descrizione classificazione       | progetto ↑↓                                                                                                    | Valore e de                                      | crizione classificazione progetto $\uparrow$ |                 |                   |
|                                               |                                                                                                    | Non sono presenti dati all'interno del           | la tabella                                   |                 |                   |

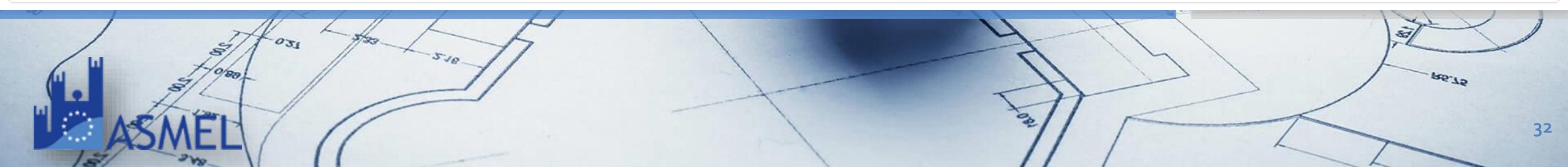

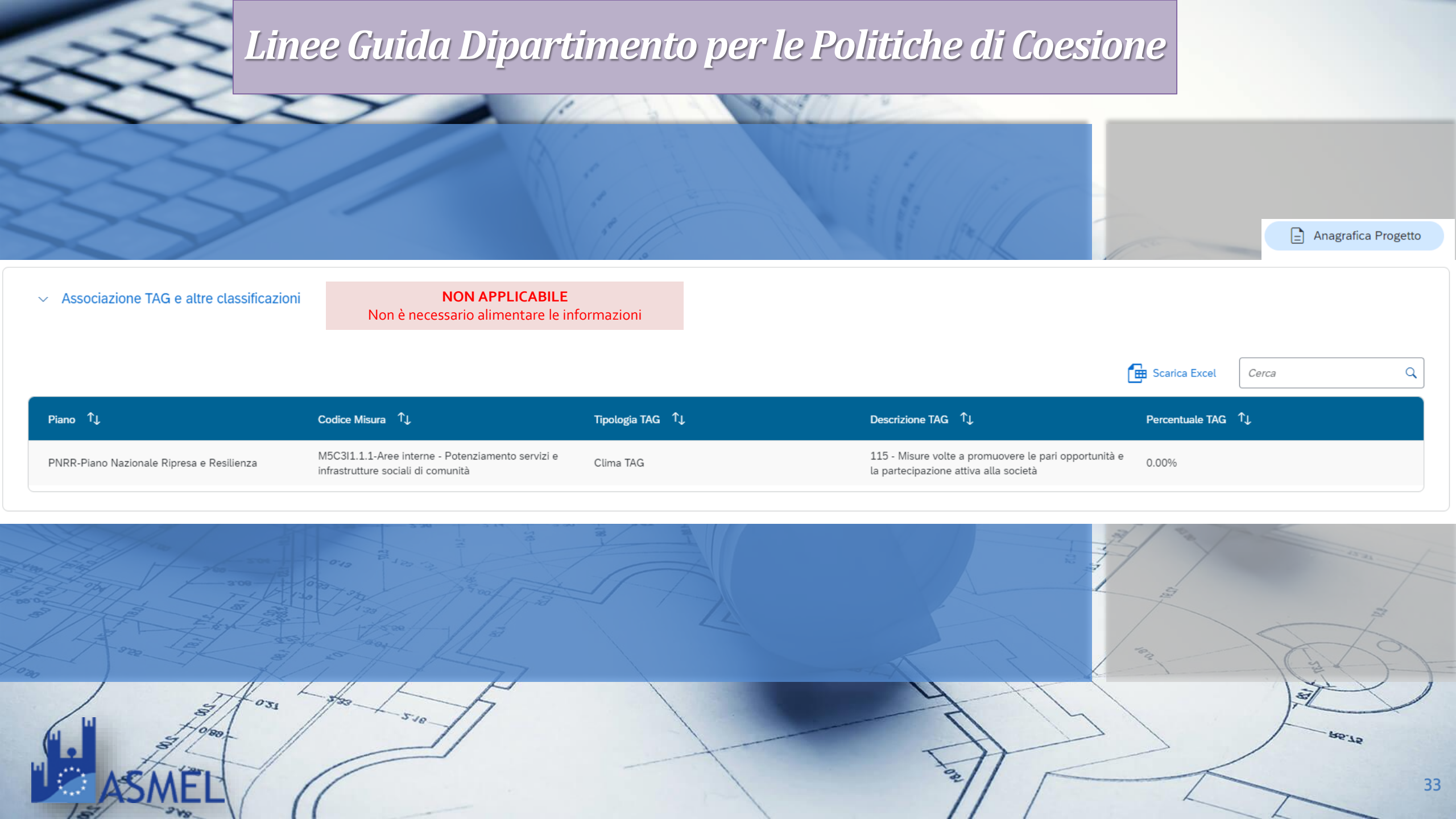

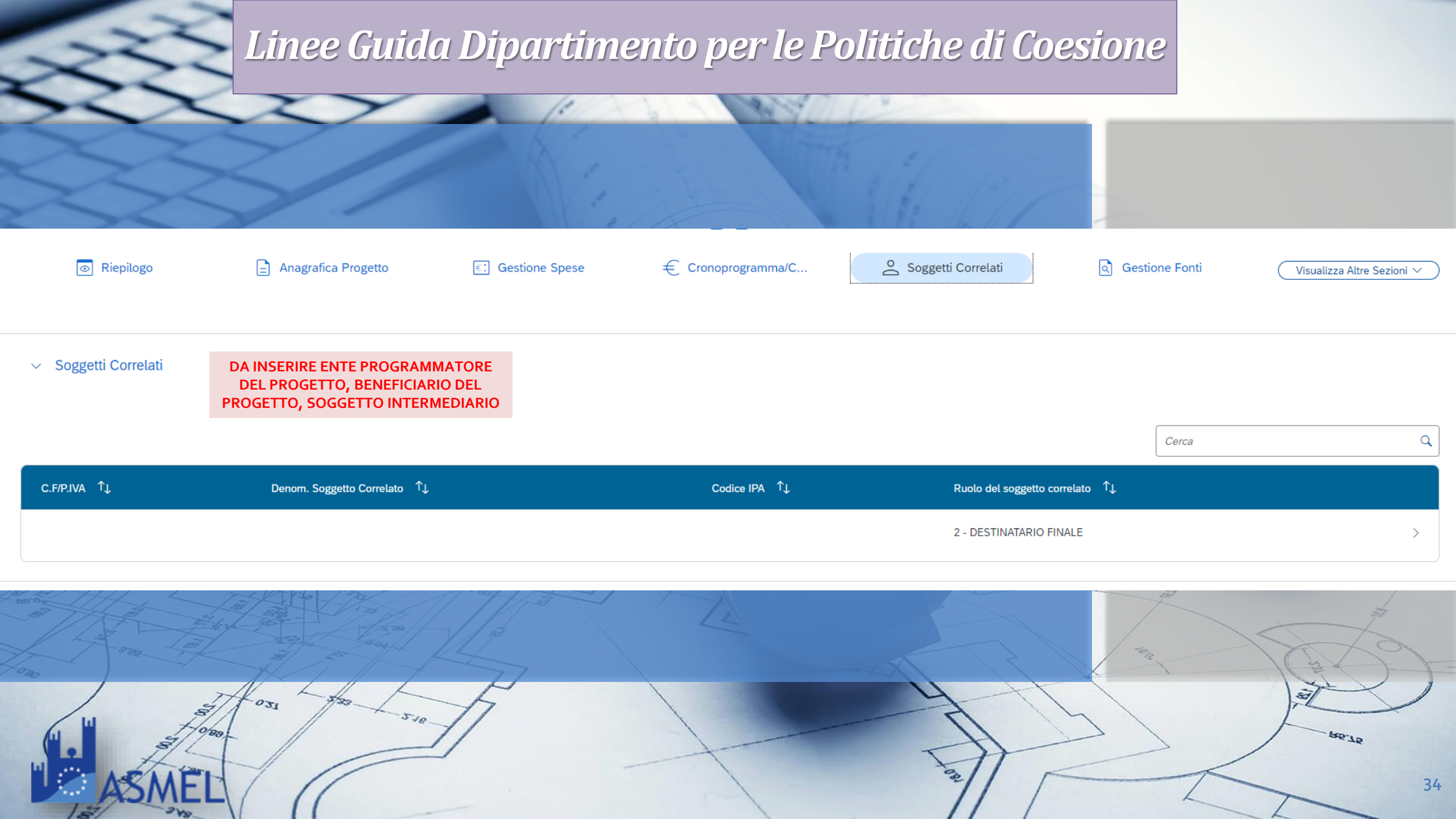

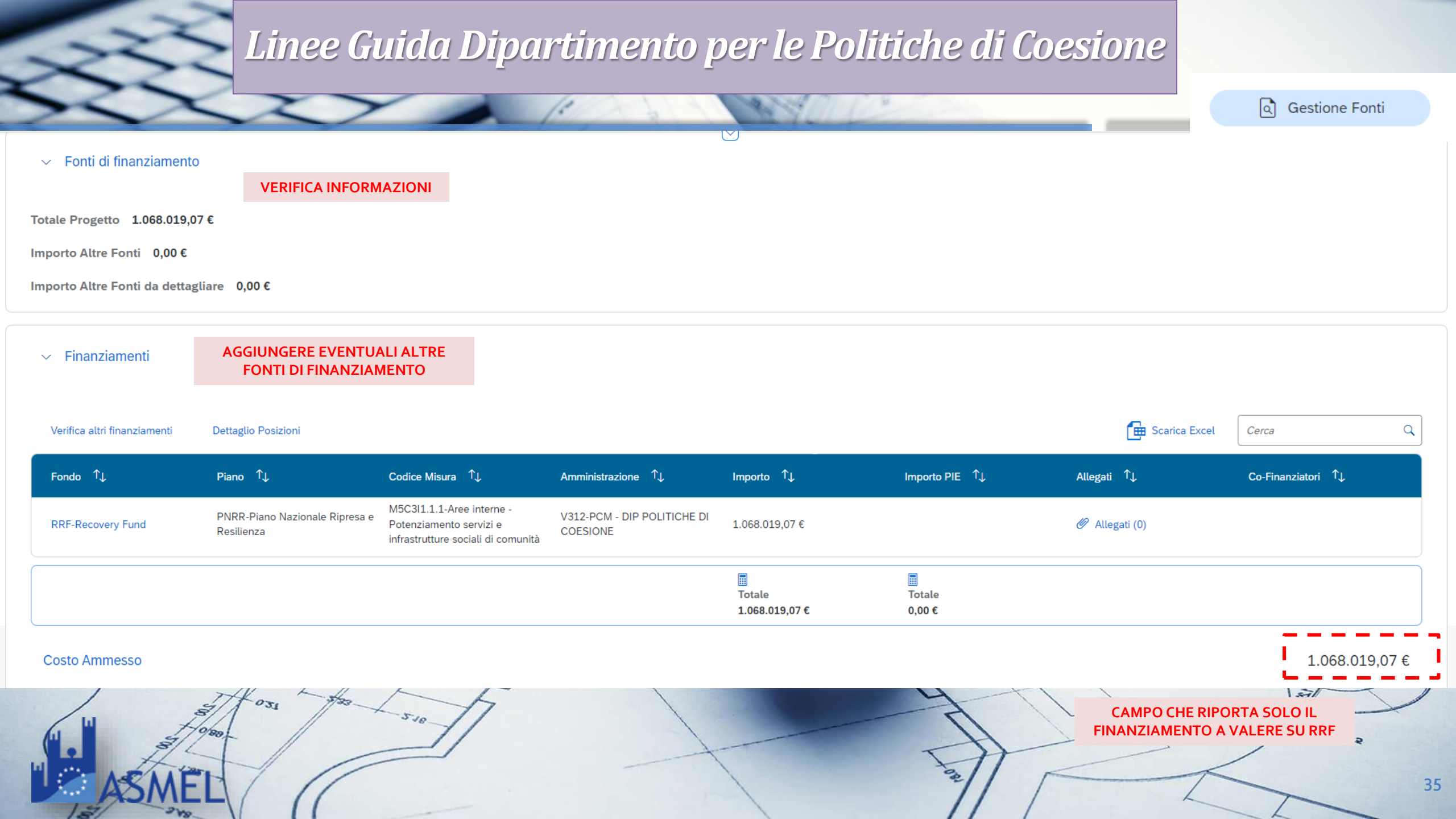

Gestione Fonti

| <ul> <li>✓ Economie</li> <li></li></ul> | nina                                                                                      |                                                | Cerca   |
|-----------------------------------------|-------------------------------------------------------------------------------------------|------------------------------------------------|---------|
| Codice Misura 1                         | Fondo ↑↓<br>Aggiungi                                                                      | Importo fonte finanziaria Progetto 1           | <b></b> |
|                                         | Importo fonte finanziaria Progetto*<br>(AMPO DA VALORIZ:<br>CIASCUNA FON<br>Fondo/Misura* | ZARE IN PROPORZIONE PER<br>TE DI FINANZIAMENTO |         |
|                                         | RRF - PNRR - V312 - M5C3I1.1.1 - 1.068.01                                                 | L9,07 €<br>Chiudi Aggiungi                     |         |
| ASMEL                                   | 510                                                                                       |                                                | 36      |
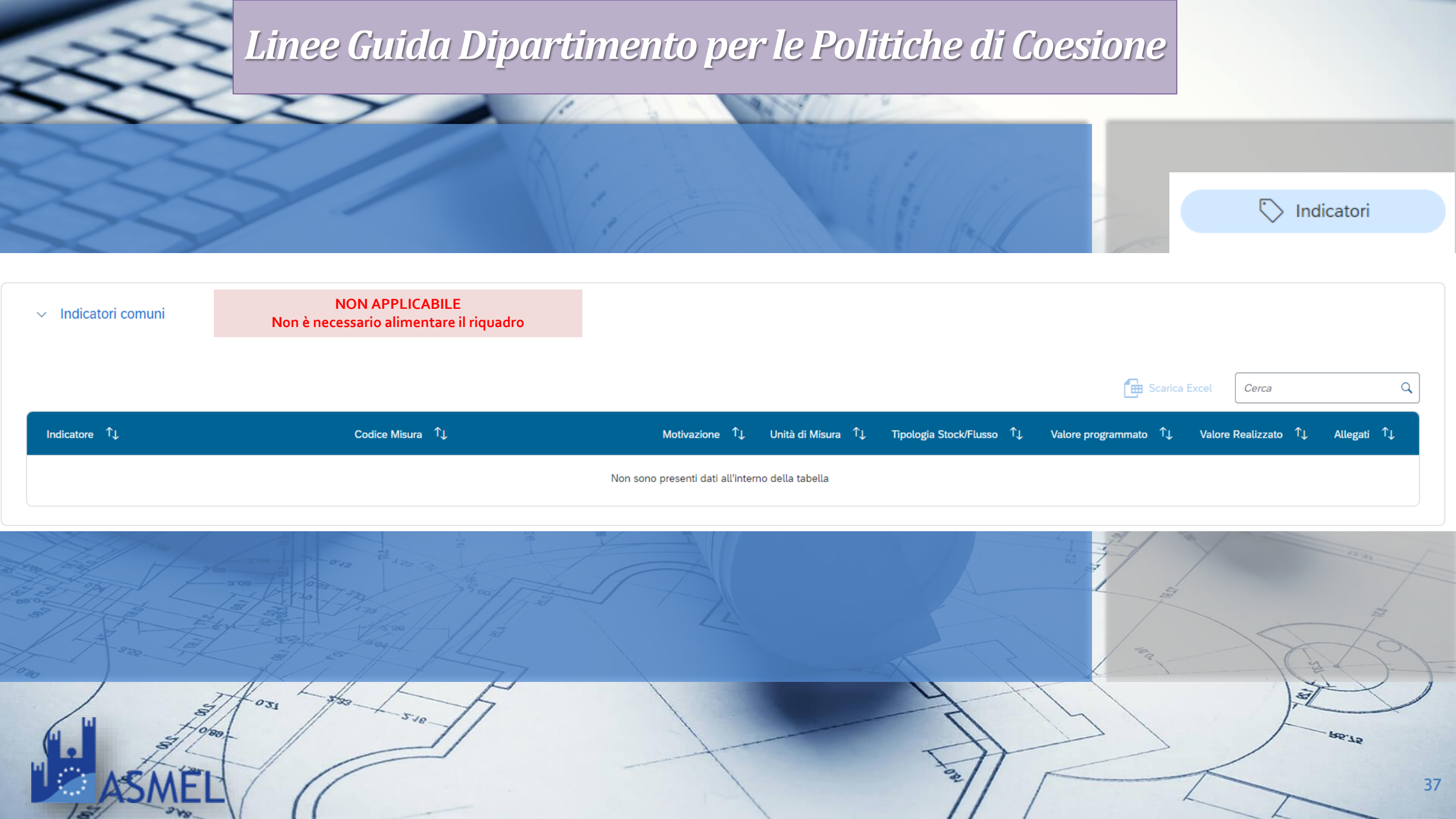

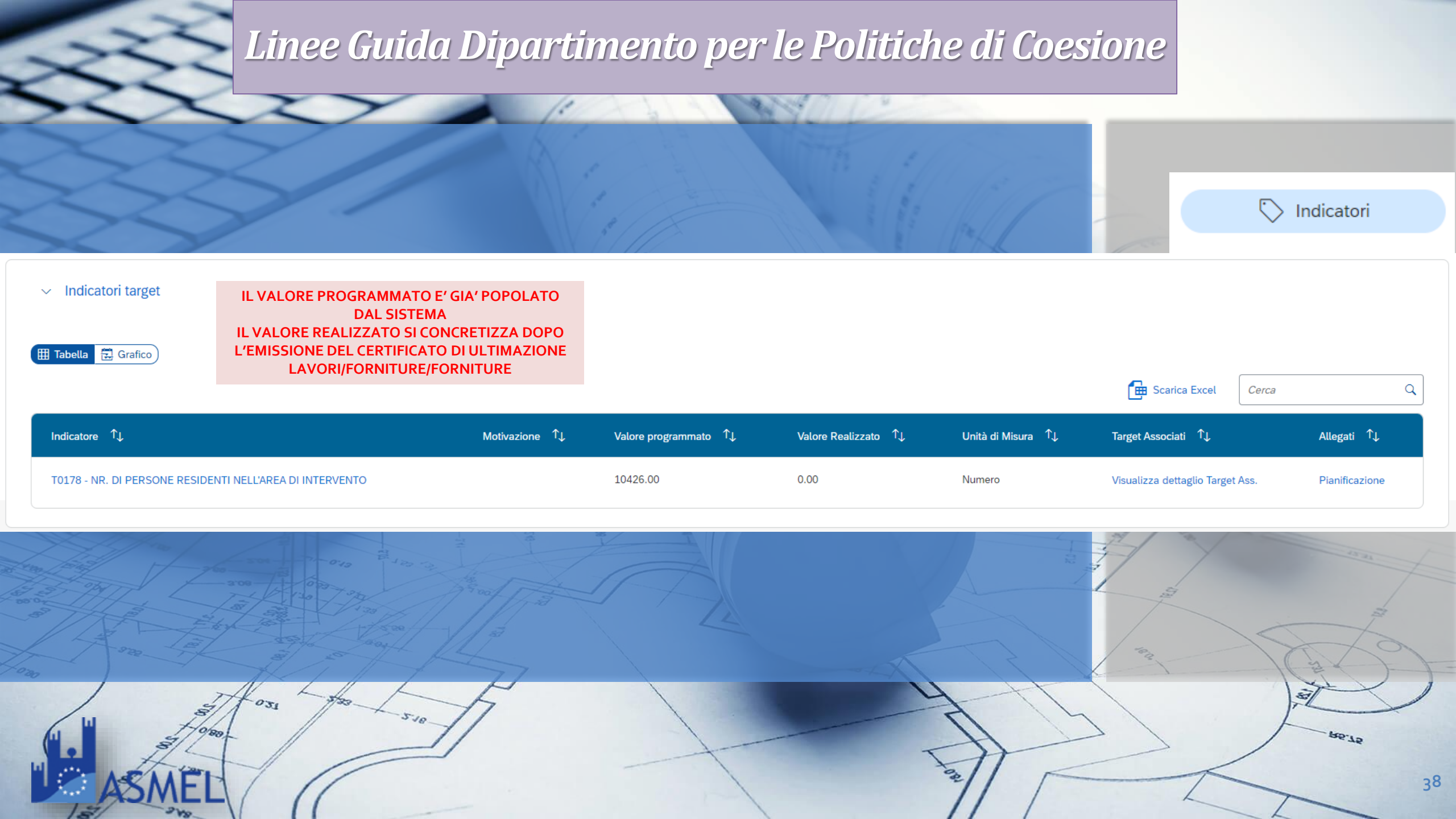

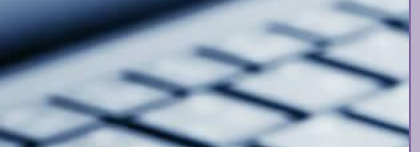

Iter di Progetto

📆 Gantt III Tabella

📠 Scarica Excel Cerca Fase procedurale 1 Fase Obbligatoria ↑↓ Data Inizio Prevista 1 Data Fine Prevista ↑↓ Data Inizio Effettiva 1 Data Fine Effettiva 1 Allegati ↑↓ 00302 - PROGETTAZIONE PRELIMINARE 01/04/2022 01/06/2022 01/04/2022 01/06/2022 Ø Allegati (0) 00308 - PROGETTAZIONE DEFINITIVA + ESECUTIVA 01/01/2023 01/05/2023 Ø Allegati (0) 00309 - PREDISPOSIZIONE CAPITOLATO E BANDO DI GARA 02/05/2023 31/05/2023 Allegati (0) 00310 - PUBBLICAZIONE BANDO DI GARA 01/06/2023 30/06/2023 Allegati (0) 00311 - AGGIUDICAZIONE 01/07/2023 31/07/2023 00312 - STIPULA CONTRATTO 01/08/2023 31/08/2023 Da caricare: 00313 - ESECUZIONE LAVORI - Quadro Economico (GA1 nome ente data) Progetto fattibilità/ Progetto definitivo / Progetto Esecutivo (GA1\_nome ente\_data) -00314 - COLLAUDO

- 1

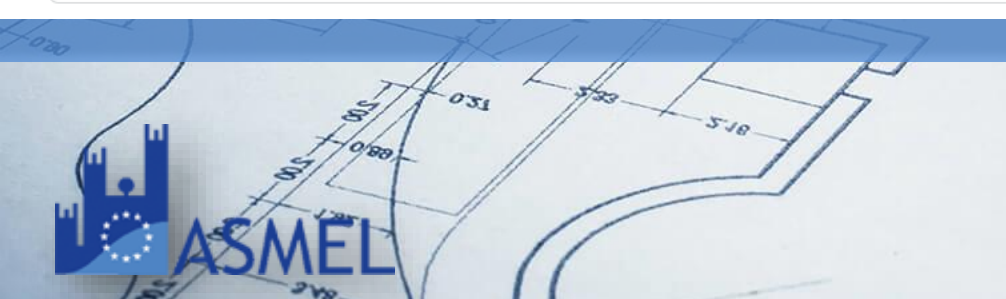

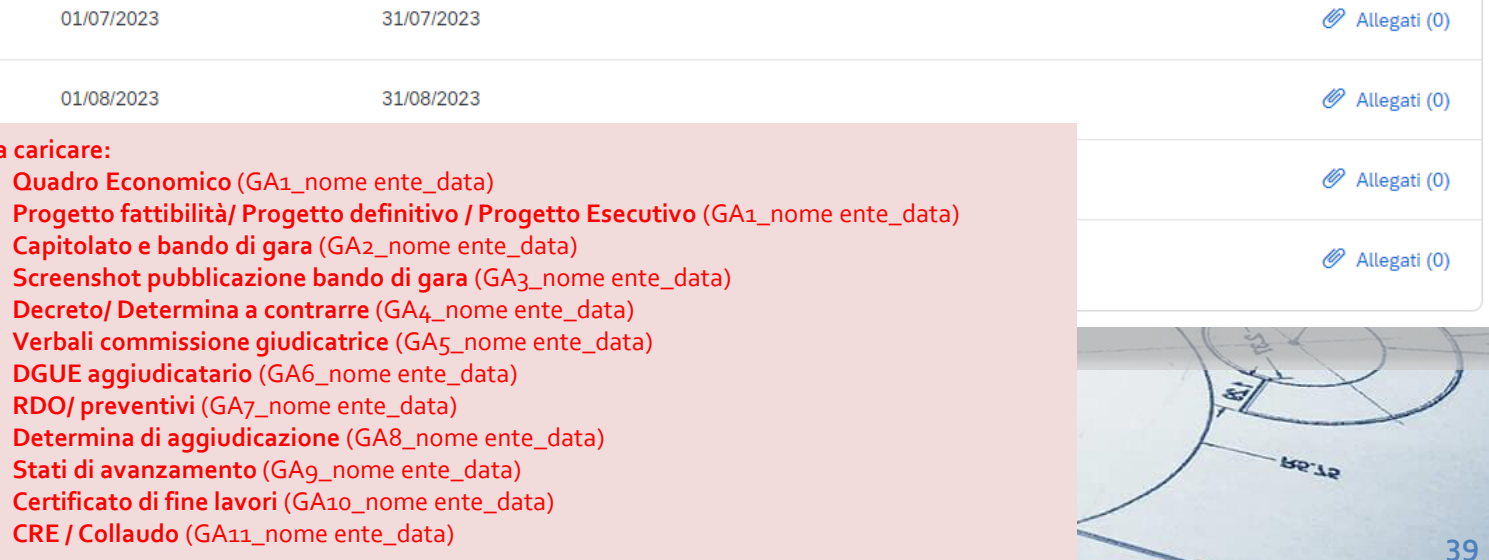

Q

€ Cronoprogramma/C...

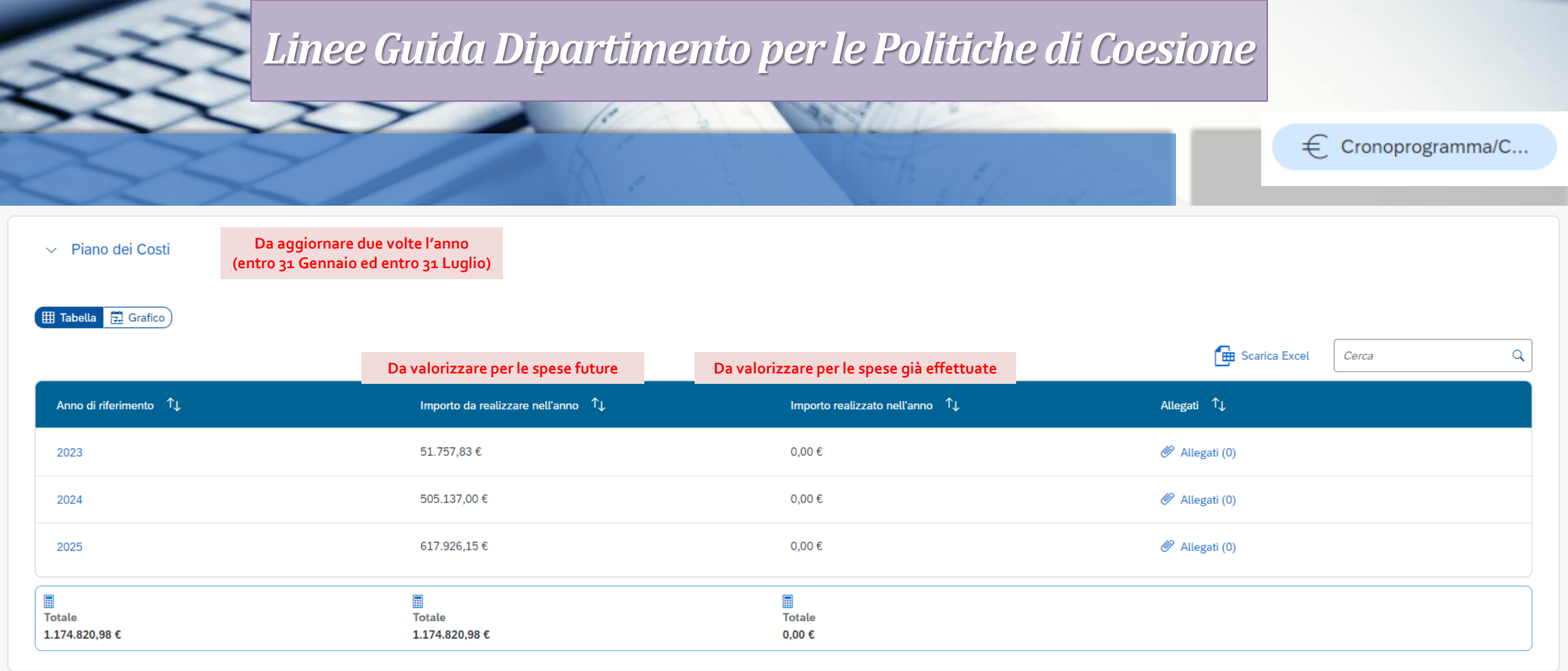

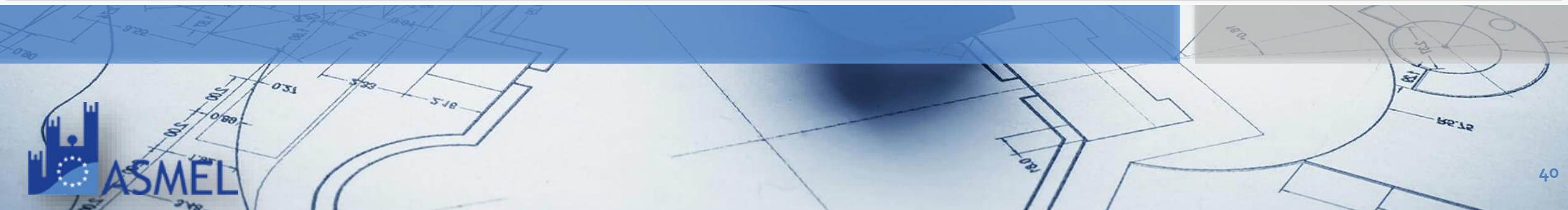

€ Cronoprogramma/C...

| ✓ Quadro economico                                |                    |                |
|---------------------------------------------------|--------------------|----------------|
| 🛨 Aggiungi 🧪 Modifica 📆 Elimina 🕞 Carica Allegati |                    | Scarica Excel  |
| ☐ Tipologia voce spesa ↑↓                         | Importo ↑↓         | Allegati ↑↓    |
| 00303 - LAVORI                                    | 378.464,84 €       | Ø Allegati (0) |
| 00300 - ALTRO                                     | 246.381,25 €       | Ø Allegati (0) |
| 00308 - IVA SU LAVORI E ONERI DI SICUREZZA        | 38.583,59 €        | Ø Allegati (0) |
| 00304 - ONERI DI SICUREZZA                        | 7.371,04 €         | Ø Allegati (0) |
| 00307 - IMPREVISTI                                | 18.796,15€         | Ø Allegati (0) |
| 00301 - PROGETTAZIONE E STUDI                     | 34.500,00 €        | Ø Allegati (0) |
| 00309 - IVA RESIDUA                               | 57.141,70 €        | Ø Allegati (0) |
| 00305 - SERVIZI DI CONSULENZA                     | 393.582,41€        | Ø Allegati (0) |
| Tota<br>1.17                                      | ale<br>74.820,98 € |                |

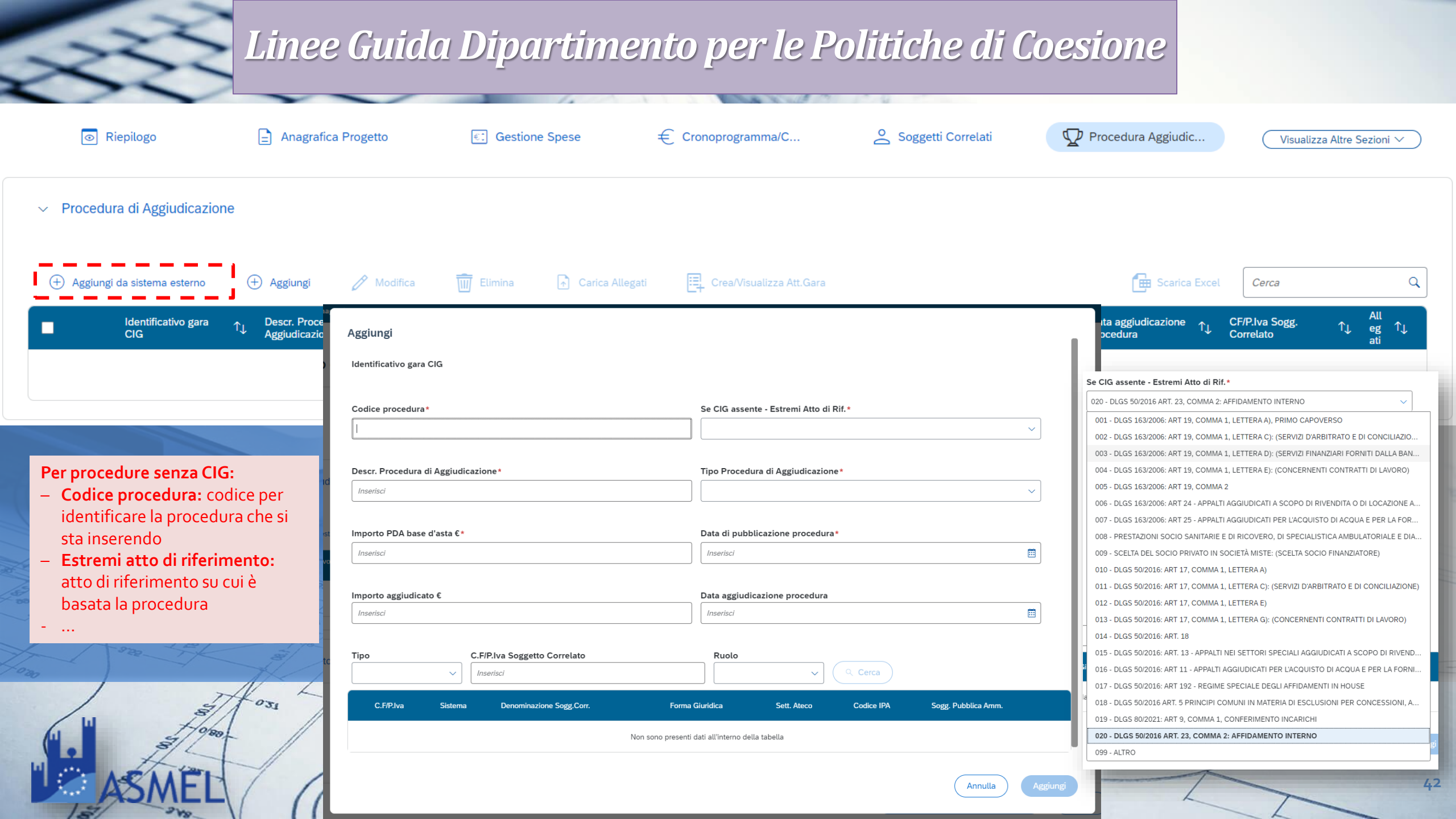

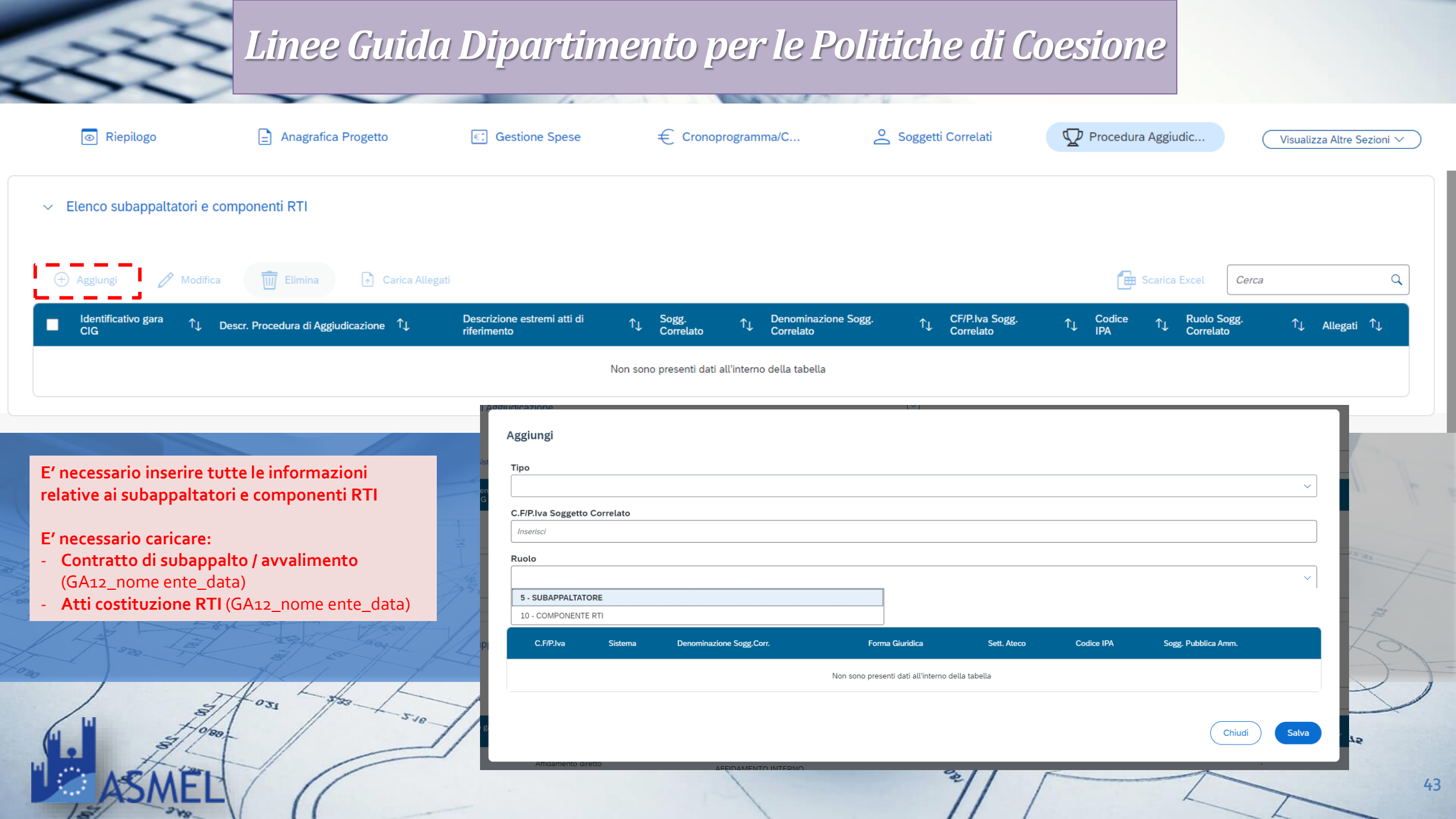

Gestione Spese

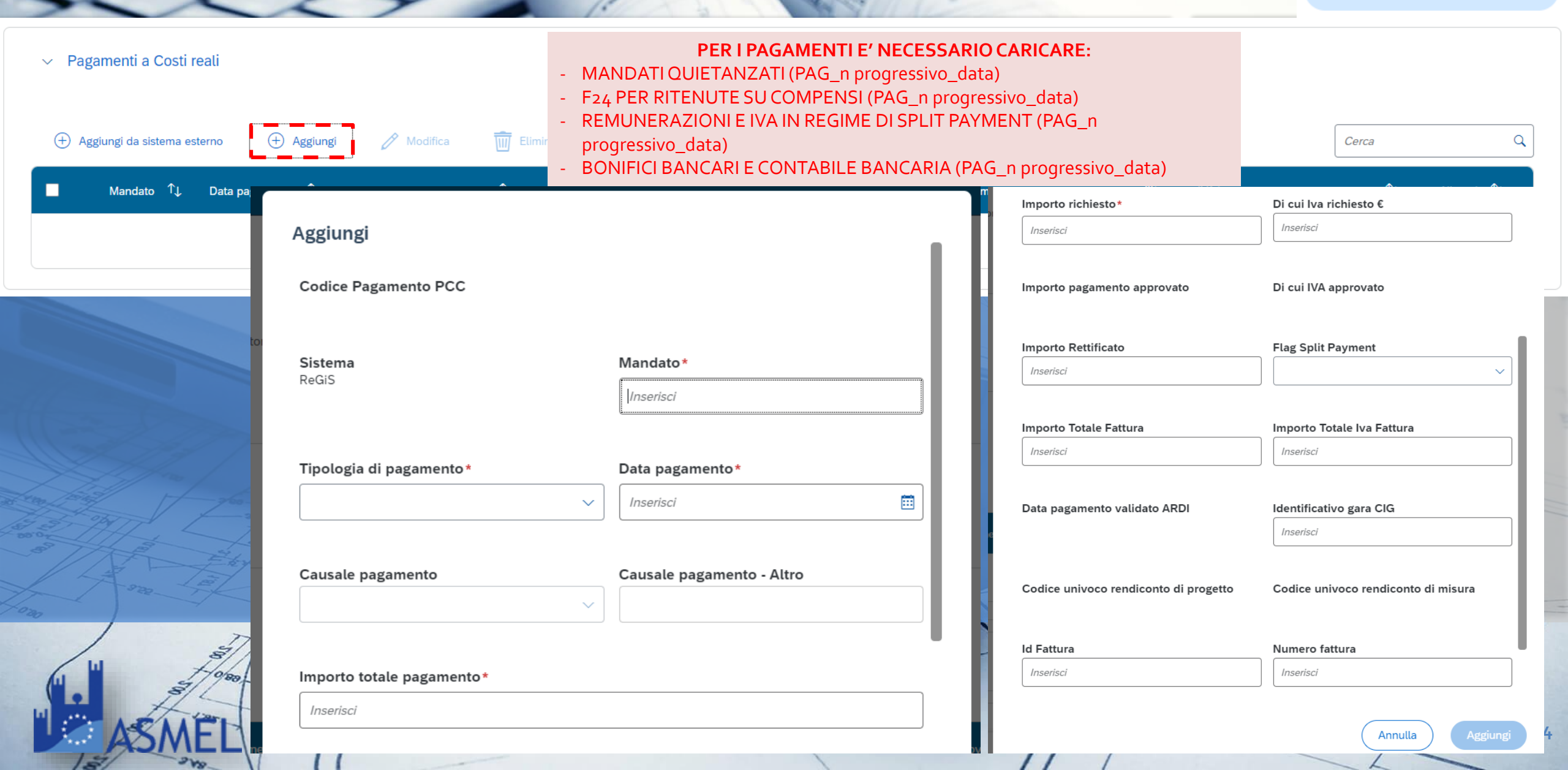

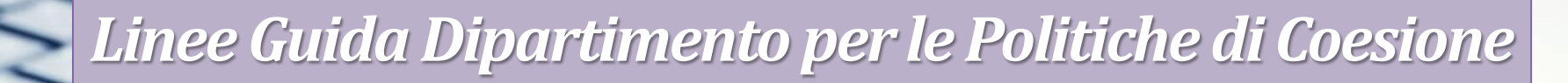

- 24

Gestione Spese

Pagamenti a Costi reali

| 🕂 Aggiungi da sistema esterno 🕂 Aggiungi 🧪 Modifica 前 Elimina 🕞 Carica Allegati              |                                                |                                                                                                    | Cerca Q                                                                                                    |
|----------------------------------------------------------------------------------------------|------------------------------------------------|----------------------------------------------------------------------------------------------------|----------------------------------------------------------------------------------------------------|
| Mandato ↑↓ Data pagamento ↑↓ Importo totale pagamento ↑↓ Importo IVA ↑↓ Importo richiesto ↑↓ |                                                | 3. Giustificativi di pagamento                                                                                                    |                                                                                                    |
| Non sono presenti dati all                                                                   | Descrizione                                    | Sono documenti che attestano in maniera inequivoc<br>prestazione quali, ad esempio, la ricevuta bancaria<br>nella causale del riferimento all'intervento/proget<br>PNRR, alla fattura e al beneficiario; eventuale<br>comprovante l'inequivocabile avvenuto pagamen<br>correlata ai giustificativi di impegno e di spese di cui                                                                                                    | a l'avvenuta liquidazione della<br>del bonifico, con indicazione<br>to finanziato nell'ambito del<br>altro documento contabile<br>to. Tale documentazione va<br>sopra. |
|                                                                                              | Documentazione<br>da trasmettere               | <ul> <li>In caso di <u>appalti pubblici:</u></li> <li>a. Atto di liquidazione e mandati di pagamento</li> <li>b. F24 quietanzato relativo al versamento IVA i</li> <li>Per le <u>risorse umane interne/esterne</u> di cui si rendic</li> <li>a. ricevuta di avvenuto bonifico riportante Co<br/>(CRO)</li> </ul>                                                                                                    | o quietanzati;<br>n regime di split payment.<br>contano i costi:<br>podice Riferimento Operazione                                                                      |
|                                                                                              | Luogo di<br>archiviazione sul<br>sistema ReGIS | Tile "Anagrafica Progetto- Gestione" -> Sezione "Ges<br>"Pagamenti a costi reali"                                                                                                    | itione spese" -> Tab                                                                                                    |
| ASMEL                                                                                        |                                                | the second second secon | 45                                                                                                    |

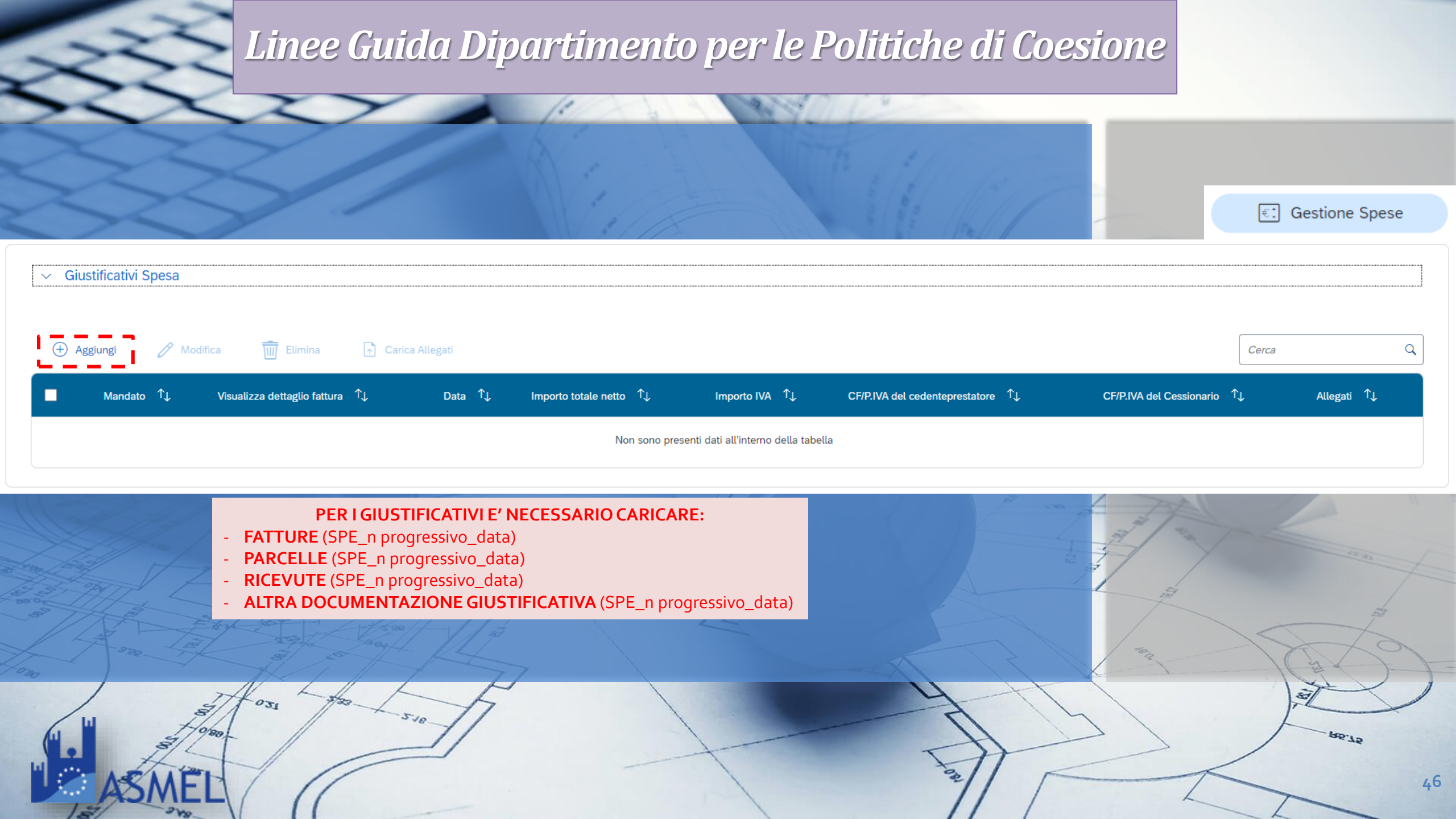

Gestione Spese

|                                                                                                    | 2. Giustificativi di spesa                     |                                                                                                    |  |  |
|----------------------------------------------------------------------------------------------------|------------------------------------------------|----------------------------------------------------------------------------------------------------|--|--|
| <ul> <li>✓ Giustificativi Spesa</li> </ul>                                                                                                    | Descrizione                                    | Sono documenti che descrivono la prestazione o la fornitura come, ad esempio fatture, ricevute, buste paga o altri documenti contabili di spesa aventi forza probatoria equivalente; tali documenti fanno riferimento sia al giustificativo di impegno che all'intervento/progetto finanziato e ne esibiscono il relativo costo                                                                                                    |  |  |
| • Agglung           • Mandato         • Visualizza dettaglio fattura         • 1         • Data         • Importo totale netto         • 1         • Importo totale netto         • 1         • Importo totale netto         • 1         • Importo totale netto         • 1         • Importo totale netto         • 1         • Importo totale netto         • 1         • Importo totale netto         • 1         • Importo totale netto         • 1         • Importo totale netto         • 1         • Importo totale netto         • 1         • Importo totale netto         • 1         • Importo totale netto         • 1         • Importo         • Importo | Documentazione<br>da trasmettere               | <ul> <li>In caso di <u>appalti pubblici</u>: <ul> <li>a. Fatture/Parcelle/Ricevute/Altra documentazione giustificativa di spesa.</li> </ul> </li> <li>Per le risorse umane <u>interne</u> di cui si rendicontano i costi: <ul> <li>a. cedolini paga imputati al progetto;</li> <li>b. prospetto analitico di determinazione del costo orario del dipendente sulla base delle ore lavorate per il progetto e indicate nel <i>timesheet</i>;</li> <li>c. quietanza del modello di pagamento unificato F24 attestante il versamento dei contributi previdenziali e delle ritenute fiscali con prospetto riepilogativo degli importi versati per ogni risorsa coinvolta.</li> </ul> </li> <li>Per le risorse umane <u>esterne</u> di cui si rendicontano i costi: <ul> <li>a. fatture/Parcelle/Ricevute/Prospetti paga per le attività svolte per il progetto e correlati bonifici;</li> <li>b. quietanza del modello di pagamento unificato F24 attestante il versamento dei contributi previdenziali e delle ritenute fiscali con prospetto riepilogativo degli importi versati per ogni risorsa coinvolta.</li> </ul> </li> </ul> |  |  |
| 10 3 10 5 10 S                                                                                                    | Luogo di<br>archiviazione sul<br>sistema ReGIS | Tile "Anagrafica Progetto- Gestione" -> Sezione "Gestione spese" -> Tab<br>"Giustificativi di spesa"                                                                                                    |  |  |
| ASMEL                                                                                                    | /                                              | 4/                                                                                                    |  |  |

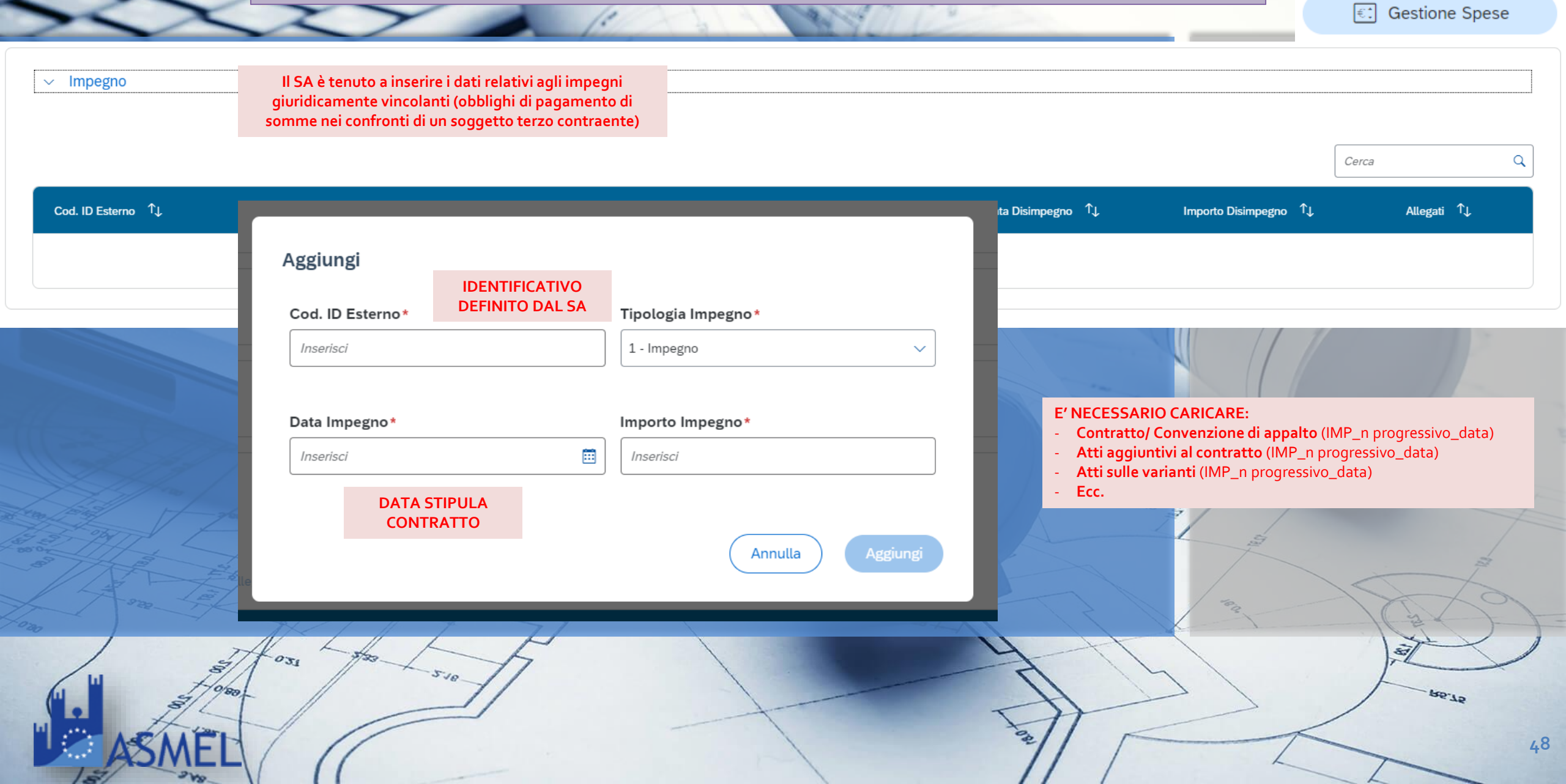

Gestione Spese

| > Impegno                                                    |                                                                                                    |
|--------------------------------------------------------------|----------------------------------------------------------------------------------------------------|
| 🕂 Aggiungi 🧪 Modifica 🔟 Elimina 🕞 Carica Allegati            | <ul> <li>E' NECESSARIO CARICARE:</li> <li>CONTRATTO/ CONVENZIONE DI APPALTO (IMP_n progressivo_data)</li> <li>ATTI AGGIUNTIVI AL CONTRATTO (IMP_n progressivo_data)</li> </ul> |
| Cod. ID Esterno ↑↓ Tipologia ↑↓ Data Impegno ↑↓              | <ul> <li>ATTI SULLE VARIANTI (IMP_n progressivo_data)</li> <li>Ecc.</li> </ul>                                                                                                 |
| 530 5 14 5 30 1 8 4 4 5 10 1 1 1 1 1 1 1 1 1 1 1 1 1 1 1 1 1 |                                                                                                    |
|                                                              |                                                                                                    |
|                                                              |                                                                                                    |

Gestione Spese

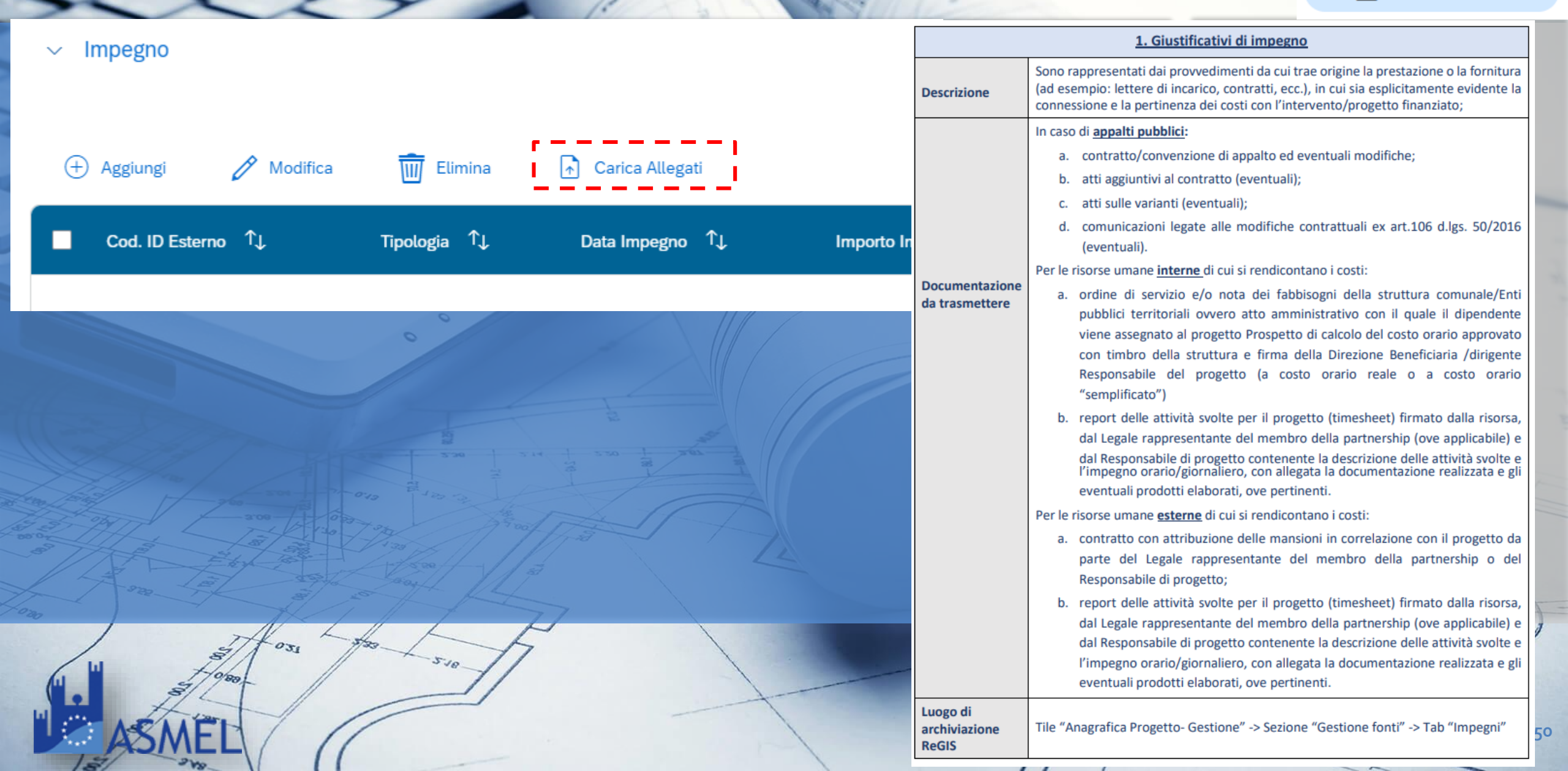

### • ULTERIORI DOCUMENTI DA CARICARE

|     |                                                                                                    | BITON                                                                                    |                           |
|-----|----------------------------------------------------------------------------------------------------|------------------------------------------------------------------------------------------|---------------------------|
| DI1 | Dichiarazioni di assenza<br>di cause di<br>incompatibilità e<br>conflitto di interessi<br>della Commissione di<br>valutazione dei progetti<br>e dei soggetti a vario<br>titolo coinvolti nella<br>procedura | Tile Anagrafica di progetto<br>Sezione Servizi per oggetto -><br>Caricare documentazione | DI1_nome dichiarante_data |
| DI2 | Autodichiarazione ex<br>445/2000 sul titolare<br>effettivo<br>dell'aggiudicatario/<br>degli aggiudicatari<br>dell'affidamento/degli<br>affidamenti                                                          | Tile Anagrafica di progetto<br>Sezione Servizi per oggetto -><br>Caricare documentazione | DI2_ente dichiarante_data |

25.25

### ATTESTAZIONE RENDICONTO

- 1. Checklist di autocontrollo sulla procedura di selezione dei fornitori
- 2. Checklist di autocontrollo sulle spese sostenute per la presentazione della domanda di rimborso
- 3. Checklist di autocontrollo per il rispetto del principio di pari opportunità negli affidamenti pubblici
- 4. Checklist DNSH

ATTESTAZIONE RENDICONTO

| Carica allegato Visualizza allegato Storico Rendiconto Note Esporta CSV Altro V                                                      |                   |                       |                           |
|----------------------------------------------------------------------------------------------------|-------------------|-----------------------|---------------------------|
| Attestazione Rendiconto di Prog                                                                                                    | etto              |                       |                           |
| ATTESTA                                                                                                    |                   |                       |                           |
| con riferimento alle spese (e alle relative procedure ad esse collegate) consuntivate nel Rendiconto di PROGETTO allegato alla       |                   |                       |                           |
| presente:                                                                                                    |                   |                       |                           |
|                                                                                                    |                   | Carica documentazione | Seleziona tipo documento  |
| 1) la regolarità amministrativo-contabile                                                                                            |                   |                       |                           |
| 🗹 in esito al positivo svolgimento dei controlli ordinari di regolarità amministrativo - contabile previsti dalla vigente normativa  | CHECKLIST 1 - 2   |                       | Altro regolarità amm      |
| nonché dei controlli di gestione ordinari su tutti gli atti di competenza amministrativi, contabili e fiscali, direttamente o        |                   |                       |                           |
| indirettamente collegati alle spese sostenute ed esposte a rendicontazione;                                                          |                   |                       |                           |
| 2) di aver provveduto alla corretta individuazione del titolare effettivo dell'aggiudicatario/contraente e adottato misure           |                   |                       |                           |
| ragionevoli per verificarne l'identità                                                                                               |                   |                       |                           |
| 🗹 in esito al positivo svolgimento dei controlli ex ante sulle comunicazioni rese in merito alla titolarità effettiva;               |                   |                       | Altro titolare effettivo  |
| 3) l'assenza di situazioni di conflitto di interessi                                                                                 |                   |                       |                           |
| 🗹 in esito al positivo svolgimento dei controlli ex ante sulle dichiarazioni rese;                                                   |                   |                       | Altro assenza conflit     |
| 4) l'assenza di doppio finanziamento                                                                                                 |                   |                       |                           |
| sulle spese esposte a rendicontazione;                                                                                               |                   |                       | Altro assenza doppi       |
| 5) il rispetto delle condizionalità PNRR previste nell'annex CID e nell'Operational Arrangements relativamente alle milestone e ai   |                   |                       |                           |
| target della Misura e pertinenti per il progetto da realizzare                                                                       |                   |                       |                           |
| 🗹 in esito al positivo svolgimento dei controlli sulla documentazione attuativa e/o probatoria resa a supporto delle specifiche      |                   |                       | Altro rispetto condizi    |
| condizionalità anche in riferimento alle modalità e tempistiche di svolgimento delle attività;                                       |                   |                       |                           |
| 6) il rispetto degli ulteriori requisiti PNRR connessi alla Misura a cui è associato il progetto                                     |                   |                       |                           |
| 🗌 in esito al positivo svolgimento dei controlli sulla documentazione attuativa e/o probatoria resa a supporto del contributo        | NON APPLICABILE   |                       | Indicatore Comune         |
| programmato all'indicatore comune ed eventualmente il contributo ai tagging ambientali e digitale ove pertinente;                    |                   |                       |                           |
| 7) il rispetto del principio DNSH                                                                                                    |                   |                       |                           |
| 🗌 in esito al positivo svolgimento dei controlli sulle attestazioni e/o sulla documentazione probatoria resa a supporto del rispetto | CHECKLIST DNSH +  |                       | Altro rispetto princip    |
| del principio DNSH.                                                                                                    | DICHIARAZIONE +   |                       |                           |
| 8) il rispetto dei principi trasversali PNRR                                                                                         | ATTESTAZIONE DNSH |                       |                           |
| 🗌 in esito al positivo svolgimento dei controlli sulle attestazioni e/o sulla documentazione probatoria resa a supporto del rispetto |                   |                       | Pari opportunità          |
| dei principi trasversali PNRR (pari opportunità, politiche per i giovani, quota SUD, ove richiesto).                                 |                   |                       |                           |
|                                                                                                    | CHECKLIST 3       | 🚯 Visuali             | zza intera documentazione |
| Si attesta, altresì, che ogni necessaria e pertinente documentazione di controllo riferita alle predette aree, in coerenza con le    |                   |                       |                           |
| Circolari/Linee Guida/Manuali di riferimento, risulta allegata alla presente attestazione all'interno della specifica tile/sezione   |                   |                       |                           |
| di REGIS e che ogni altra eventuale documentazione di maggior dettaglio a supporto di quanto dichiarato è conservata agli atti di    |                   |                       |                           |

questa Amministrazione e/o nel proprio Sistema Informativo Locale - SIL ovvero all'interno delle pertinenti tile/sezioni di REGIS.

200

### ATTESTAZIONE RENDICONTO

//

15.75

#### ISTRUZIONI PER LA COMPILAZIONE

Il compilatore dovrà compilare solo le sezioni applicabili alla procedura adottata così come da seguente prospetto:

|                                                          |                                                                                           | Sezioni   |
|----------------------------------------------------------|-------------------------------------------------------------------------------------------|-----------|
| Tipologia Procedura                                      | Dettaglio Procedura                                                                       | da        |
|                                                          |                                                                                           | compilare |
|                                                          | Affidamenti diretti                                                                       |           |
|                                                          | Soglie:                                                                                   |           |
| Procedura di                                             | Forniture beni e servizi <139.000€                                                        | A1        |
| affedamente fratte                                       | Lavori <150.000€                                                                          | в         |
| soglia"                                                  | Procedura Negoziata senza previa pubblicazione di bando con almeno 5 operatori economici  | D         |
| (come da DL Semplificazioni                              | Forniture beni e servizi ≥139.000€ a Soglia comunitaria                                   | E         |
| 77/2021, che ha introdotto<br>deroghe alle soglie di cui | Lavori ≥150.000€ a 1.000.000€                                                             | F         |
| all'art.36 d.lgs 50/2016)                                | Procedura Negoziata senza previa pubblicazione di bando con almeno 10 operatori economici | G         |
|                                                          | Lavori ≥ 1.000.000€ a Soglia comunitaria                                                  |           |
| Ricorso alle                                             |                                                                                           | A1        |
| procedure ordinarie e                                    | Procedura Aperta                                                                          | D         |
| procedure di gara                                        | Procedura Ristretta                                                                       | Е         |
| sopra soglia                                             | Procedura Competitiva                                                                     | F         |
| comunitaria                                              | Dialogo Competitivo                                                                       | -         |
|                                                          |                                                                                           | G         |
| Ricorso ad Accordi                                       | Accordi Quadro                                                                            | A1        |
| Quadro/Convenzioni                                       | Convenzioni Soggetti aggregatori                                                          | с         |
| Soggetti aggregatori                                     |                                                                                           | G         |

#### DA COMPILARE PER OGNI PROCEDURA DI AFFIDAMENTO, SOLO IN OCCASIONE DEL PRIMO RENDICONTO UTILE

| VE<br>FO | RIFICA DELLE PROCEDURE DI SELEZIONE DEI<br>RNITORI (LAVORI, BENI E SERVIZI)                                                                                                    | SI | NO | N.A. | Elenco dei documenti<br>verificati/utilizzati per la<br>verifica | Note                                                | Oggetto del controllo <sup>2</sup>                                                                                                    |  |  |
|----------|----------------------------------------------------------------------------------------------------|----|----|------|------------------------------------------------------------------|-----------------------------------------------------|----------------------------------------------------------------------------------------------------|--|--|
| A        | A Punti di verifica comuni della selezione dell'appaltatore / fornitore / prestatore – Quesiti Generali sulla procedura                                                                                                    |    |    |      |                                                                  |                                                     |                                                                                                    |  |  |
| 1        | È stato correttamente nominato il Responsabile Unico del<br>Procedimento (RUP)?                                                                                                    |    |    |      |                                                                  |                                                     | Atto di nomina RUP                                                                                                    |  |  |
| 2        | Sono stati rispettati gli adempimenti relativi alla Pianificazione<br>e Programmazione degli acquisti e i relativi obblighi di<br>pubblicità?                                                                                                    |    |    |      |                                                                  | Riportare eventuale <i>link</i> di<br>pubblicazione | <ul> <li>Documenti progettuali *</li> <li>Stralcio di Programma<br/>triennali lavori pubblici e/o<br/>Programma biennale delle<br/>forniture e servizi</li> </ul>                                                                                                    |  |  |
| 3        | Nel caso di opere pubbliche, prima dell'inizio delle procedure<br>di affidamento, gli elaborati progettuali sono stati validati ai<br>sensi dell'art. 26, comma 8 del D. 1gs 50/2016 nonché<br>approvati ai sensi dell'art. 27 del D. 1gs 50/2016 medesimo? |    |    |      |                                                                  |                                                     | Per l'effettuazione della specifica<br>verifica si rimanda agli Artt. 23,<br>26, 27 D.1g.: 50/2016.<br>• Progetto di fattibilità tecnica<br>ed economica, progetto<br>definitivo, progetto esecutivo;<br>• Atti di approvazione dei<br>progetti/Atti di validazione<br>del RUP |  |  |
| 4        | La Stazione Appaltante è in possesso della qualificazione<br>prevista all'art. 38 del D.lgs. 50/2016 e ha rispettato quanto<br>disposto dall'art. 37 del D.lgs. 50/2016?                                                                                    |    |    |      |                                                                  |                                                     | Verifica dell'iscrizione all'Anagrafe<br>Unica delle Stazioni Appaltanti<br>(AUSA)                                                                                                    |  |  |

### CHECKLIST DI AUTOCONTROLLO SULLA PROCEDURA DI SELEZIONE DEI FORNITORI

P.5.75

DA COMPILARE PER OGNI SPESA

RELAZIONE TECNICA- AVANZAMENTO DEL PROGETTO

barrare la voce corrispondente

□ INTERMEDIA □ FINALE

La relazione deve descrivere l'avanzamento del progetto e le spese sostenute per l'attuazione dello stesso

#### SINTESI AVANZAMENTO

- Descrizione/stato di avanzamento del progetto con annessa indicazione della pertinenza delle spese sostenute (di cui si chiede il rimborso)
- Descrivere il monitoraggio fisico e procedurale del progetto nel periodo di riferimento
- Principali problemi/ difficoltà nella realizzazione del progetto: descrivere eventuali variazioni verificatesi durante l'implementazione dell'intervento, i principali problemi e/o difficoltà riscontrati di carattere tecnico o gestionale)

538

Descrivere le azioni che si intendono adottare per annullare gli eventuali scostamenti e la relativa tempistica.

#### Ripetere tabella per ogni Fase di esecuzione

Fase di esecuzione: indicare fase di riferimento anche ai sensi del DM 49/2018 (es. Avvio dell'esecuzione del contratto, 1º SAL Lavori; ecc.)

| Data Inizio (prevista):              | Data Inizio (effettiva): |               |                                                                                                    |    |    | ///  | 1963                                                 |      | 1 8                                                           |
|--------------------------------------|--------------------------|---------------|----------------------------------------------------------------------------------------------------|----|----|------|------------------------------------------------------|------|---------------------------------------------------------------|
| Data Fine (prevista):                | Data Fine (effettiva):   | AU'I<br>(lavo | TOCONTROLLO - spese sostenute a costi reali<br>ori, beni e servizi)                                     | SI | NO | N.A. | Elenco dei documenti<br>verificati/utilizzati per la | Note | Oggetto del controllo <sup>1</sup>                            |
| Obiettivi                            |                          | A             | Documentazione allegata alla domanda di rimborso                                                        |    |    |      | vennca                                               |      |                                                               |
| Rısultatı (attesı)                   |                          | 1             | Il decreto/determina/delibera d'impegno contiene il<br>parere di regolarità amministrativa e contabile? |    |    |      |                                                      |      | <ul> <li>Decreto/Determina/Deli<br/>bera d'impegno</li> </ul> |
| Contenuti delle attività effettuate: |                          |               | La documentazione di spesa trasmessa dal fornitore/ditta                                                |    |    |      |                                                      |      | <ul> <li>Contratto *</li> <li>Sal, relazioni di</li> </ul>    |

#### appaltatrice rispetta i termini e le modalità previste dal avanzamento \* contratto? Giustificativi di spesa \* Rispetto tempistiche di presentazione B Conformità e Regolarità dell'operazione I lavori/servizi/forniture per i quali è stato chiesto il Contratto \* pagamento sono conformi al contratto in termini di: • Sal, relazioni di Durata; avanzamento \* Articolazione delle attività; • Certificato di verifica di Modalità di esecuzione; conformità o attestazione Importo; di regolare esecuzione \* Contratto \* Sal, relazioni di Eventuali richieste di variazione sono state autorizzate avanzamento \* 4 nei confronti del fornitore/ditta appaltatrice? Certificato di verifica di conformità o attestazione di regolare esecuzione \*

CHECKLIST DI AUTOCONTROLLO SULLE SPESE SOSTENUTE

195.75

CHECK-LIST DI AUTOCONTROLLO PER IL RISPETTO DEL PRINCIPIO DI PARI OPPORTUNITÀ NEGLI AFFIDAMENTI PUBBLICI

### Anagrafica Soggetto Attuatore Nome Amministrazion Nome Referent

| Anagrafica Misura                                                                        |                              |  |  |  |
|------------------------------------------------------------------------------------------|------------------------------|--|--|--|
| Missione/Componente                                                                      |                              |  |  |  |
| Titolo Intervento                                                                        |                              |  |  |  |
| Soggetto Realizzatore                                                                    |                              |  |  |  |
| CUP                                                                                      |                              |  |  |  |
| CIG                                                                                      |                              |  |  |  |
| Data di avvio e conclusione                                                              | Avvio: []<br>Conclusione: [] |  |  |  |
| Costo totale progetto (€)                                                                |                              |  |  |  |
| di cui costo ammesso al PNRR                                                             |                              |  |  |  |
| Valore dell'affidamento                                                                  | [al netto di IVA]            |  |  |  |
| Luogo di conservazione della<br>documentazione<br>(ente/ufficio/stanza o server/archivio |                              |  |  |  |

informatio

#### DA COMPILARE PER OGNI PROCEDURA DI AFFIDAMENTO, SOLO IN OCCASIONE DEL PRIMO RENDICONTO UTILE

| Tempistica di<br>svolgimento delle<br>verifiche         | N.                                                                                                    | Elementi di controllo                                                                                                    | Normativa di<br>riferimento                                                                      | Esito (Si/No/Non<br>applicabile) | Commento (obbligatorio in caso di N/A)           |  |  |  |  |
|---------------------------------------------------------|----------------------------------------------------------------------------------------------------|----------------------------------------------------------------------------------------------------|--------------------------------------------------------------------------------------------------|----------------------------------|--------------------------------------------------|--|--|--|--|
|                                                         | Per le pr<br>gli elem                                                                                     | rocedure chiuse prima del 31/05/2021 o in co<br>enti di verifica ai punti 1 e 2                                                                                                    | orso in tale data e g                                                                            | ià aggiudicate, gli ele          | menti di verifica ai punti 0.1 e 0.2 rimpiazzano |  |  |  |  |
|                                                         | 0.1                                                                                                    | L'operatore economico (se con oltre 100<br>dipendenti - dal 18/11/2021 oltre 50<br>dipendenti) ha redatto e trasmesso alle<br>rappresentanze sindacali il rapporto sulla<br>situazione del personale maschile e femminile?                                                                                                    | Art. 46 D.lgs. 11<br>aprile 2006, n. 198                                                         |                                  |                                                  |  |  |  |  |
|                                                         | 0.2                                                                                                    | L'operatore economico selezionato ha<br>presentato la dichiarazione del legale<br>rappresentante che attesti di essere in regola<br>con le norme che disciplinano il diritto al lavoro<br>delle persone con disabilità?                                                                                                    | Art. 17 L. 12<br>marzo 1999, n. 68                                                               |                                  |                                                  |  |  |  |  |
| procedura per la                                        | Per tutte le procedure in corso alla data del 31/05/2021 e non ancora aggiudicate o aperte dopo tale data |                                                                                                    |                                                                                                  |                                  |                                                  |  |  |  |  |
| scelta<br>dell'operatore<br>economico<br>aggiudicatario | 1                                                                                                    | L'operatore economico (se con oltre 50<br>dipendenti) ha prodotto copia dell'ultimo<br>rapporto sulla situazione del personale redatto,<br>con attestazione della sua conformità a quello<br>trasmesso alle rappresentanze sindacali<br>aziendali e ai consiglieri regionali di parità<br>ovvero con attestazione della sua contestuale<br>trasmissione? | Art. 46 D.lgs. 11<br>aprile 2006, n.<br>198; Art. 47<br>comma 2 D.L. 31<br>maggio 2021, n.<br>77 |                                  |                                                  |  |  |  |  |
|                                                         | 2                                                                                                    | L'operatore economico ha presentato, al<br>momento della presentazione dell'offerta, la<br>dichiarazione del legale rappresentante che<br>attesti di essere in regola con le norme che<br>disciplinano il diritto al lavoro delle persone<br>con disabilità?                                                                                             | L. 12 marzo 1999,<br>n. 68; Art. 47<br>comma 4 D.L. 31<br>maggio 2021, n.<br>77                  |                                  |                                                  |  |  |  |  |

**CHECKLIST DI AUTOCONTROLLO PER IL RISPETTO DEL PRINCIPIO DI PARI OPPORTUNITA'** 

510

25.25

#### MODELLO DICHIARAZIONE DNSH (Art. 47 D.P.R. 28 dicembre 2000, n. 445)

AVVISO PUBBLICO PER LA PRESENTAZIONE DI PROPOSTE DI INTERVENTO PER SERVIZI E INFRASTRUTTURE SOCIALI DI COMUNITÀ DA FINANZIARE NELL'AMBITO DEL PNRR, MISSIONE N. 5 "INCLUSIONE E COESIONE" DEL PIANO NAZIONALE RIPRESA E RESILIENZA (PNRR), COMPONENTE 3: "INTERVENTI SPECIALI PER LA COESIONE TERRITORIALE" – INVESTIMENTO 1: "STRATEGIA NAZIONALE PER LE AREE INTERNE – LINEA DI INTERVENTO 1.1.1 "POTENZIAMENTO DEI SERVIZI E DELLE INFRASTRUTTURE SOCIALI DI COMUNITÀ" FINANZIATO DALL'UNIONE EUROPEA – NEXT GENERATION EU RIVOLTO AI COMUNI DELLE AREE INTERNE (INTERMEDI, PERIFERICI, ULTRAPERIFERICI) COME INDIVIDUATI NELLA MAPPATURA DELLE AREE INTERNE 2021-2027 APPROVATO CON DECRETO DEL DIRETTORE GENERALE DELL'AGENZIA DELLA COESIONE TERRITORIALE (ACT) N.100/2022 DEL 30 MARZO 2022

| Il\La sottoscritto\a |     |   |       | nato\a                          |
|----------------------|-----|---|-------|---------------------------------|
| il                   | ,CF |   |       | , Legale rappresentante         |
| dell'Ente            |     |   |       | , con sede legale in Via/Piazza |
|                      |     | n | , CAP | , posta elettronica certificata |
| (PEC)                |     |   |       | _                               |

#### PREMESSO CHE

| L'intervento denominato:                                  |                                                       |
|-----------------------------------------------------------|-------------------------------------------------------|
|                                                           | , identificato con CUP                                |
|                                                           | è ammesso a finanziamento con decreto del             |
| Dirigente generale dell'Agenzia per la coesione territori | ale n. 440/2022 integrato con DDG 472/2022 e relativi |
| allegati, per un importo totale pari a                    | e con                                                 |
| Accordo di concessione sottoscritto il                    |                                                       |

#### TUTTO CIÒ PREMESSO

il sottoscritto consapevole della responsabilità amministrative, civili e penali in cui incorre in caso di dichiarazioni mendaci, ai sensi e per gli effetti degli articoli 38, 47, 75 e 76 del decreto del Presidente della Repubblica 28 dicembre 2000 n. 445, con la presente

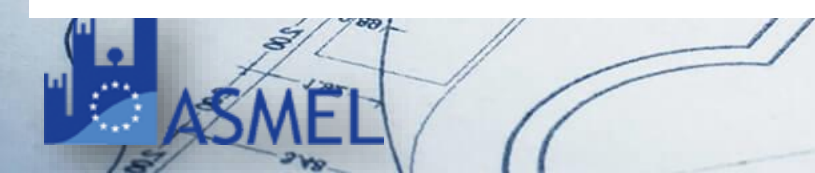

- che l'intervento ricade, ove previsto, ai sensi della Circolare MEF 33/2022, nel Regime 1:"Contribuire sostanzialmente alla mitigazione dei cambiamenti climatici";
- che l'intervento, a norma dell'articolo 17 del Regolamento (UE) 2020/852, non arreca danno significativo agli obiettivi ambientali individuati nell'accordo di Parigi (Green Deal europeo). In particolare, non prevede nessuna delle seguenti attività<sup>1</sup>:
  - attività connesse ai combustibili fossili, compreso l'uso a valle;
  - attività nell'ambito del sistema di scambio di quote di emissione dell'UE (ETS) che generano emissioni di gas a effetto serra previste non inferiori ai pertinenti parametri di riferimento;
  - attività connesse alle discariche di rifiuti, agli inceneritori;
  - attività connesse agli impianti di trattamento meccanico biologico;
  - attività nel cui ambito lo smaltimento a lungo termine dei rifiuti potrebbe causare un danno all'ambiente.
- che l'intervento rispetta la normativa ambientale dell'UE e nazionale;
- che nella fase di attuazione dei progetti (fase di predisposizione ed approvazione di un Avviso/Bando di gara, fase di stipula del contratto con il soggetto realizzatore, fase di escuzione del contratto d'appalto), è garantita l'aderenza dei progetti agli orientamenti tecnici sull'applicazione del principio "non arrecare un danno significativo" (2021/C58/01), in quanto conformi alla Lista di esclusione e alle relative eccezioni;
- che l'intervento rientra nel/nei seguenti casi (spuntare le opzioni pertinenti):

A) rispetta i vincoli DNSH, come verificato tramite compilazione delle allegate "*Check list per le verifiche e i controlli da condurre per garantire il principio DNSH*", parte integrante della presente dichiarazione:

Check list 1: Costruzione di nuovi edifici;

Check list 2: Ristrutturazione e riqualificazione di edifici residenziali e non residenziali;

Check list 3: Acquisto, Leasing e Noleggio di computer e apparecchiature elettriche ed elettroniche;

Check list 4: Acquisto, Leasing, Noleggio di apparecchiature elettriche ed elettroniche utilizzate nel settore sanitario;

Check list 5: Interventi edili e cantieristica generica non connessi con la costruzione/rinnovamento di edifici;

Check list 6: Servizi informatici di hosting e cloud;

Check list 7: Acquisto servizi per fiere e mostre;

Check list 8: Data center;

Check list 9: Acquisto di veicoli;

Check list 18: Realizzazione infrastrutture per la mobilità personale, ciclo-logistica;

<sup>1</sup> Per le eccezioni alle cause di esclusione cfr. par.3.1.1 "Linee Guida DNSH - Nuovi progetti".

### DICHIARAZIONE DNSH

PS.75

#### ALLEGATO 4

Specificare fase di esecuzione dell'appalto pubblico

#### MODELLO ATTESTAZIONE DNSH (Art. 47 D.P.R. 28 dicembre 2000, n. 445)

AVVISO PUBBLICO PER LA PRESENTAZIONE DI PROPOSTE DI INTERVENTO PER SERVIZI E INFRASTRUTTURE SOCIALI DI COMUNITÀ DA FINANZIARE NELL'AMBITO DEL PNRR, MISSIONE N. 5 "INCLUSIONE E COESIONE" DEL PIANO NAZIONALE RIPRESA E RESILIENZA (PNRR), COMPONENTE 3: "INTERVENTI SPECIALI PER LA COESIONE TERRITORIALE" – INVESTIMENTO 1: "STRATEGIA NAZIONALE PER LE AREE INTERNE – LINEA DI INTERVENTO 1.1.1 "POTENZIAMENTO DEI SERVIZI E DELLE INFRASTRUTTURE SOCIALI DI COMUNITÀ" FINANZIATO DALL'UNIONE EUROPEA – NEXT GENERATION EU RIVOLTO AI COMUNI DELLE AREE INTERNE (INTERMEDI, PERIFERICI, ULTRAPERIFERICI) COME INDIVIDUATI NELLA MAPPATURA DELLE AREE INTERNE 2021-2027 APPROVATO CON DECRETO DEL DIRETTORE GENERALE DELL'AGENZIA DELLA COESIONE TERRITORIALE (ACT) N.100/2022 DEL 30 MARZO 2022

| Il\La sottoscritto\a          | nato   |                       |  |  |  |
|-------------------------------|--------|-----------------------|--|--|--|
|                               | il     | ,                     |  |  |  |
| CF                            | ,      | Legale rappresentante |  |  |  |
| dell'Ente                     |        | _, con sede legale in |  |  |  |
| Via/Piazza                    | n, CAF | , posta               |  |  |  |
| elettronica certificata (PEC) |        |                       |  |  |  |

#### PREMESSO CHE

| L'interver  | nto der | ominato   | :             |       |            |            |         |                         |               |
|-------------|---------|-----------|---------------|-------|------------|------------|---------|-------------------------|---------------|
|             |         |           |               |       |            |            |         |                         |               |
| identificat | to con  | CUP       |               |       |            |            |         |                         | è ammesso a   |
| finanziam   | ento co | on decret | to del Dirige | nte g | generale d | ell'Agenzi | a per l | la coesione territorial | e n. 440/2022 |
| integrato   | con     | DDG       | 472/2022      | e     | relativi   | allegati,  | per     | un importo tota         | ale pari a    |
|             |         |           |               |       |            |            |         | e con Accordo di        | concessione   |
| sottoscritt | o il    |           |               |       |            |            |         |                         |               |

#### TUTTO CIÒ PREMESSO

il sottoscritto consapevole della responsabilità amministrative, civili e penali in cui incorre in caso di dichiarazioni mendaci, ai sensi e per gli effetti degli articoli 38, 47, 75 e 76 del decreto del Presidente della Repubblica 28 dicembre 2000 n. 445, con la presente

#### ATTESTA

#### la verifica condotta:

| Illustrare sinteticamente le attività svolte sia a livello progettuale che a livello di visite in cantiere e riportare le<br>evidenze documentali raccolte (max 1500 caratteri spazi inclusi) |  |  |  |  |
|----------------------------------------------------------------------------------------------------|--|--|--|--|
|                                                                                                    |  |  |  |  |
|                                                                                                    |  |  |  |  |
|                                                                                                    |  |  |  |  |
|                                                                                                    |  |  |  |  |
|                                                                                                    |  |  |  |  |
|                                                                                                    |  |  |  |  |
|                                                                                                    |  |  |  |  |
|                                                                                                    |  |  |  |  |
|                                                                                                    |  |  |  |  |
|                                                                                                    |  |  |  |  |
|                                                                                                    |  |  |  |  |
|                                                                                                    |  |  |  |  |
|                                                                                                    |  |  |  |  |
|                                                                                                    |  |  |  |  |
|                                                                                                    |  |  |  |  |
|                                                                                                    |  |  |  |  |
|                                                                                                    |  |  |  |  |

#### e pertanto, l'intervento/progetto:

- si conforma agli elementi qualificanti che garantiscono il rispetto del principio DNSH indicati nelle "schede tecniche" di cui alla Circolare MEF n.33/2022;
- rispetta la normativa ambientale dell'UE e nazionale;
- soddisfa le specifiche tecniche/ requisiti ambientali/criteri previsti dal CAM di riferimento, così
  come riportati e previsti dal progetto/varianti.

La presente costituisce dichiarazione sostitutiva dell'atto di notorietà ai sensi e per gli effetti dell'art.47 D.P.R. 28 dicembre 2000, n. 445.

Data

Firma del Legale rappresentante<sup>1</sup>

### **ATTESTAZIONE DNSH**

195.75

- DOVE SI POSSONO TROVARE LE LINEE GUIDA PER LE POLITICHE DI COESIONE?
- GENTILMENTE PUÒ INSERIRE NELLE SLIDE UN LINK CHE PORTA DIRETTAMENTE ALLE
   CHECK LIST NECESSARIE GRAZIE

### Al seguente LINK è possibile trovare Allegati e Linee Guida

https://politichecoesione.governo.it/it/documenti/documentazione-su-iniziative-piani-eprogrammi/linee-guida-per-i-soggetti-attuatori-e-manualistica-missione-5-componente-3/ Q & A LINEE GUIDA

 PER QUANTO DI SUA CONOSCENZA, PER GLI ACCONTI SUCCESSIVI ALLA RATA DI ANTICIPO È NECESSARIO CHE L'ENTE ANTICIPI IL PAGAMENTO DEI LAVORI EFFETTUATI?

L'iter di rendicontazione prevede:

- Erogazione di una prima percentuale di anticipo (10%-15% finanziamento)  $\rightarrow$  pagamenti
- Si effettua un primo Rendiconto di spesa → erogazione delle somme rendicontate → pagamenti
- Si effettua un secondo Rendiconto di spesa  $\rightarrow$  ...

Q & A TRANCHES DI FINANZIAMENTO

• AL MASSIMO SI OTTIENE SOLO EROGAZIONI DEL 10/15 % QUINDI IN CASO DI STATI DI AVANZAMENTO DI IMPORTO SUPERIORE AL 15% L'ENTE DEVE ANTICIPARE LE SOMME?

L'indicazione del 10% dell'importo del finanziamento rappresenta la percentuale minima; il Soggetto attuatore potrà effettuare rendiconti con importi superiori Q & A TRANCHES DI FINANZIAMENTO

61

 COME INSERIRE IL FINANZIAMENTO DERIVANTE DAI FONDI INDIFFERIBILI ALL'INTERNO DELLA SEZIONE "GESTIONE FONTI"?

Gli importi FOI 23 saranno caricati su piattaforma Regis solo a seguito della operazioni di verifica dell'avvio delle procedure di affidamento. Quindi successivamente al 30 Giugno 2023.

Fino all'emanazione del Decreto di Assegnazione Definitiva delle risorse, se il Soggetto Attuatore ha aggiornato il quadro economico di Regis con il 10% aggiuntivo, gli importi del Finanziamento, quadro economico e piano dei costi non risulteranno coincidenti. Q & A FOI

• DOPO AVER AVUTO L'ASSEGNAZIONE DEL FINANZIAMENTO ORDINARIO FOI COSA OCCORRE FARE IN REGIS PER LA CONVALIDA?

Dopo la richiesta FOI in modalità semplificata o ordinaria è necessario procedere con la conferma dell'Assegnazione Definitiva tramite verifica del CIG di gara. La tile di riferimento è Conferma Pre-Assegnazione FOI 2023

Successivamente al Decreto di Assegnazione Definitiva delle risorse, il Soggetto Attuatore deve aggiornare il quadro economico e piano dei costi di Regis con il 10% aggiuntivo.

Q & A FOI

• NELLE SEZIONI IMPEGNO, QUADRO ECONOMICO, VANNO COMPILATE LE RELATIVE VOCI RIFERENDOSI A DETERMINA A CONTRARRE O AGGIUDICAZIONE? IN CASO DI SERVIZI, GLI IMPORTI SONO AL NETTO DI CASSA E IVA?

La sezione IMPEGNO è relativa ai contratti giuridicamente vincolanti (comprensivi di IVA), il QUADRO ECONOMICO è quello aggiornato rispetto la fase procedurale in cui ci si trova (si inserisce il valore netto e l'IVA viene inserita nella voce specifica)

• TEMPI DI PAGAMENTO DEL MINISTERO A SEGUITO CARICAMENTO DATI SU REGIS

Al momento dell'invio del rendiconto di spesa, le Amministrazioni Centrali hanno 15 giorni per validare e/o richiedere integrazioni. Entro i successivi dieci giorni vengono disposti i pagamenti.

### 

### • E' POSSIBILE E COME ELIMINARE UNA BOZZA DI RENDICONTO?

Non è possibile eliminare la bozza di rendiconto, è però possibile eliminare le spese caricate nel Rendiconto e/o aggiungerne nuove con i pulsanti evidenziati nell'immagine

| Pagamenti a costi reali                                              |                         |                           |      |                       |  |  |  |  |
|----------------------------------------------------------------------|-------------------------|---------------------------|------|-----------------------|--|--|--|--|
| $\texttt{E} = \texttt{V} \times   \texttt{E} \times \texttt{W} \vee$ |                         |                           |      |                       |  |  |  |  |
| 🗈 Indicazione voce di spesa                                          | Giustificativi di spesa | Visualizza documentazione | Note | Carica documentazione |  |  |  |  |
| SERVIZI TECNICI                                                      | 6                       | 6                         | F    | ÉÌ                    |  |  |  |  |
|                                                                      |                         |                           |      |                       |  |  |  |  |
|                                                                      |                         |                           |      |                       |  |  |  |  |
|                                                                      |                         |                           |      |                       |  |  |  |  |
|                                                                      |                         |                           |      |                       |  |  |  |  |
| 1                                                                    |                         |                           |      |                       |  |  |  |  |
| + -                                                                  |                         |                           |      |                       |  |  |  |  |
|                                                                      | 21 2 M                  |                           |      |                       |  |  |  |  |
| 220                                                                  |                         |                           |      |                       |  |  |  |  |
| I those the                                                          |                         |                           |      |                       |  |  |  |  |
| I H Flow Sie                                                         |                         |                           |      |                       |  |  |  |  |
| S S S                                                                |                         |                           |      |                       |  |  |  |  |
| H ASALT                                                              |                         | -                         |      |                       |  |  |  |  |
| ASMEL                                                                | 11                      |                           |      |                       |  |  |  |  |

### • L'ELENCO DELLA COLONNA "OGGETTO DEL CONTROLLO" E' MODIFICABILE?

La colonna «Oggetto del controllo» contiene l'indicazione dei documenti da verificare, è esemplificativa. Il SA deve modificare il contenuto della colonna «elenco dei documenti verificati»

 SE I CIG NON COMPAIONO COME FACCIO PER INSERIRLI SE NON PRESENTI ANCHE DA SISTEMA ESTERNO

I CIG possono essere inseriti manualmente tramite il pulsante «aggiungi»

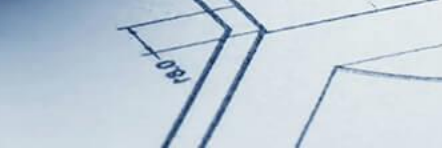

 PER L'ANTICIPAZIONE DEL 50% È OBBLIGATORIO EFFETTUARE LA RENDICONTAZIONE OPPURE SOLO LE CHECK-LIST?

La richiesta di anticipazione deve essere trasmessa al di fuori del sistema Regis compilando il format (Allegato 6) con le informazioni inerenti l'investimento PNRR di riferimento, al progetto e con i dati del soggetto attuatore ed inviandolo via PEC all'Unità di Missione PNRR degli investimenti (vedi slide 24)

 NELLA SEZIONE ECONOMIE, NEL CASO DI FINANZIAMENTO A VALERE SUL FONDO COMUNALE E SUL FONDO RECOVERY FOUND, IN CHE MODO POSSONO ESSERE SUDDIVISE SE DA PROGETTO IL Q.E. È UNICO?

Le economie dovranno essere inserite in misura percentuale rispetto alle fonti di finanziamento.

Ad es. se il fondo RRF rappresenta il 90% dell'importo del progetto e Fondo Comunale rappresenta il 10%, le economie verranno caricate al 90% su RRF e 10% su Fondo Comunale.

• NELLA SEZIONE PAGAMENTI A COSTI REALI, VANNO DIVISI I PAGAMENTI NETTI E PAGAMENTI IVA, COME DUE PAGAMENTI DISTINTI?

Dipende da come il Soggetto Attuatore ha effettuato i pagamenti, se con unico mandato o mandati differenti

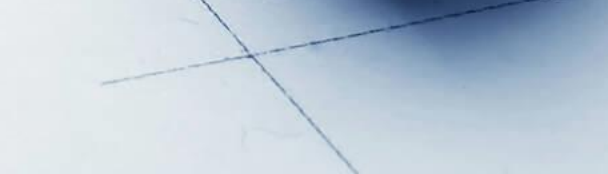

- IN CASO DI SMART CIG PRESO NEL PASSATO SI PUO INSERIE O OCCORE UN SIMOG NUOVO
- BUONASERA, SE IL CIG È PRESENTE, DOPO AVERLO AGGIUNTO DA SISTEMA ESTERNO, POSSIAMO SVOLGERE MODIFICHE SU DATE E/O IMPORTI ( A BASE D'ASTA AGGIUDICATARIO) GRAZIE

Lo Smartcig può essere inserito o importato direttamente da sistema; è possibile inoltre accedere alla piattaforma SIMOG per associare il CUP allo Smartcig

Le informazioni relative al CIG importato sono modificabili solo in parte, qualora le informazioni del CIG siano sbagliate è possibile eliminare l'importazione automatica e inserirlo manualmente con i dati corretti
## Linee Guida Dipartimento per le Politiche di Coesione

• SE ESISTE UN SECONDO IMPORTO DI FINANZIAMENTO COME È POSSIBILE ELIMINARLO. PERCHÉ MAGARI NON ESATTO?

E' possibile modificare l'importo del finanziamento tramite la nuova funzionalità della piattaforma Regis «Modifica quadro finanziario» (vedi slide 10)

Q & A RENDICONTAZIONE

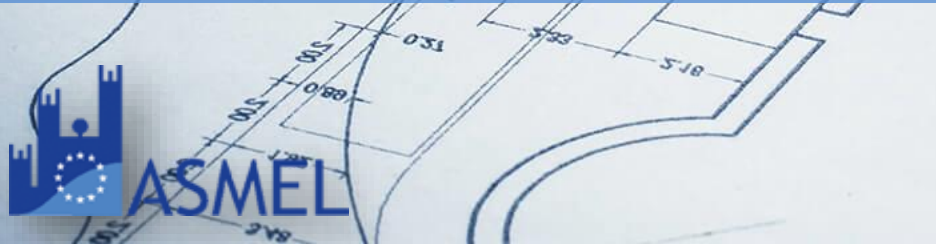

## Linee Guida Dipartimento per le Politiche di Coesione

 NEL CASO DI ASSUNZIONE, DI PIÙ PERSONE ALL'INTERNO DEL QUADRO ECONOMICO DI UN'OPERA È NECESSARIO ADOTTARE PIÙ IMPEGNI DI SPESA SIA PER LE COMPETENZE CHE PER GLI ONERI CARICO ENTE? NELL'EMISSIONE DEI PAGAMENTI STIPENDIALI MENSILI AVREMMO UN'INFINITÀ DI ORDINATIVI DI PAGAMENTO NELL'IPOTESI DI CREAZIONE DI IMPEGNI DIVERSI.

L'impegno di spesa è relativo alla singola unità di personale e prevederà l'importo comprensivo di oneri. Le linee guida ministeriali prevedono infatti che, per gli impegni relativi alle risorse interne, è necessario caricare su piattaforma « il report delle attività svolte per il progetto (timesheet) firmato dalla risorsa, dal Legale rappresentante e del membro della partnership (ove applicabile) e dal Responsabile di progetto contenente la descrizione delle attività svolte e - 41 - Linee guida M5C3-1.1.1 "Infrastrutture e servizi sociali di comunità" e M5C3-2 "Valorizzazione dei beni confiscati alle mafie" Unità di missione PNRR l'impegno orario/giornaliero, con allegata la documentazione realizzata e gli eventuali prodotti elaborati, ove pertinenti»

Q & A RENDICONTAZIONE

## Linee Guida Dipartimento per le Politiche di Coesione

 BUONASERA, NELLA FASE DI PARTECIPAZIONE ALLA PROCEDURA DI AFFIDAMENTO DI INCARICO AL PROGETTISTA (SINGOLO LIBERO PROFESSIONISTA) LA DICHIARAZIONE DEL TITOLARE EFFETTIVO DEVE ESSERE COMPILATA? INVECE IN FASE DI AFFIDAMENTO A COSTITUENDO / COSTITUITO RTP (RAGGRUPPAMENTO TEMPORANEO DI PROFESSIONISTI), LA DICHIARAZIONE DEL TITOLARE EFFETTIVO È RICHIESTA DA OGNI SINGOLO COMPONENTE OVVERO DAL SOLO MANDATARIO (CON % MAGGIORE) E QUINDI ESSERE RINNOVATA IN QUESTA FASE?

Come precisato nelle Linee Guida il SA è tenuto a far compilare a tutti gli operatori economici selezionati per l'esecuzione di un lavoro/fornitura la "Dichiarazione in merito all'identificazione del titolare effettivo".

In caso di Raggruppamento Temporaneo di Imprese (RTI) tali controlli vanno eseguiti su tutti gli operatori economici che fanno parte del Raggruppamento Q & A RENDICONTAZIONE

75

## Per info contattaci a:

**800** 165654 int.3

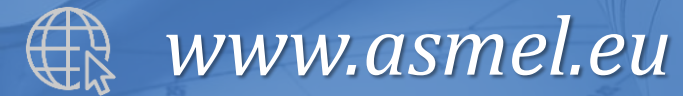

per la partecipazione!

S1.35

Grazie